## รายละเอียดการเปลี่ยนแปลงโปรแกรม

#### เลขที่เอกสาร R&DPD-PRWIN-20001

โปรแกรม : ThaiSoftware GENiUS PR for Windows

เวอร์ชัน : 16.00

- เรื่อง : รายละเอียดการเปลี่ยนแปลงโปรแกรม เวอร์ชัน 16.00
- รายละเอียด : รายละเอียดการเปลี่ยนแปลงโปรแกรม เวอร์ชัน 16.00 ใด้มีการแก้ไข และปรับปรุงเพิ่มเติม ในส่วนต่างๆ ของระบบ โดยมุ่งเน้นในด้านความถูกต้องและสอดคล้องกับความต้องการของ ผู้ใช้ เพื่อก่อให้เกิดประโยชน์สูงสุด ดังรายละเอียดต่อไปนี้

## ระบบบัญชีเงินเดือน (GENiUS PR for Windows) V.16.00 ทำการปรับปรุงหัวข้อต่อไปนี้

- 1. เรื่อง รองรับการกำหนดอัตราการจ่ายเงินสมทบ ส่วนของพนักงานและนายจ้างไม่เท่ากัน
  - 🔲 แก้ไขหัวข้อ รายงาน สปส 1-10 (ส่วนที่ 1 ใบปะหน้า ทั้ง 1 สาขา และหลายสาขา)
  - 🔲 แก้ไขหัวข้อ เตรียมข้อมูลเงินสมทบ (ทั้งยื่นผ่านอินเตอร์เน็ต และดิสเก็ต)
  - แก้ไขหัวข้อ รายงาน สปส 1-10 (สำหรับแสดงข้อมูลย้อนหลัง เฉพาะปีปัจจุบัน) ทั้งส่วนที่ 1 ใบ ปะหน้า ทั้ง 1 สาขา และหลายสาขา
- เรื่อง รองรับการลดหย่อนที่เปลี่ยนแปลงในปีภาษี 2563 ได้แก่ กองทุน SSF และกองทุน กอช. ทำ การปรับปรุงต่อไปนี้
  - การคำนวณเงินกองทุน RMF กำหนดเงื่อนไข ดังนี้
    - เปลี่ยนการกำหนด % จาก 15% เป็น 30% ของเงินได้
    - หักได้ตามจริง ไม่เกิน 30% ของเงินได้ทั้งปี สูงสุดไม่เกิน 500,000
    - เมื่อนำไปรวมกับเงินกองทุนการออมเพื่อการเกษียณอายุอื่นๆ ต้องไม่เกิน 500,000

🗖 การกำนวณเงินกองทุน SSF กำหนดเงื่อนไข ดังนี้

- กำหนด 30% ของเงินได้
- กำหนด ค่าสูงสุดเป็น 200,000
- หักได้ตามจริง ไม่เกิน 30% ของเงินได้ทั้งปี สูงสุดไม่เกิน 200,000
- เมื่อนำไปรวมกับเงินกองทุนการออมเพื่อการเกษียณอายุอื่นๆ ต้องไม่เกิน 500,000

🗖 การคำนวณเงินกองทุน กอช. กำหนดเงื่อนไข ดังนี้

- กำหนด ค่าสูงสุดเป็น 13,200
- หักได้ตามจริง สูงสุดไม่เกิน 13,200
- เมื่อนำไปรวมกับ<u>เงินกองทุนการออมเพื่อการเกษียณอายุอื่นๆ</u>\*\*\* ต้องไม่เกิน 500,000

<u>หมายเหตุ</u> \*\*\*<u>เงินกองทุนการออมเพื่อการเกษียณอายุอื่นๆ</u> หมายถึง เงินกองทุนสำรองเลี้ยงชีพ เงินกองทุนรวม SSF เงินกองทุน RMF เงินกองทุนบำเหน็จบำนาญข้าราชการ (กบข) เงินกองทุน สงเคราะห์ตามกฎหมายว่าด้วยโรงเรียนเอกชน กองทุนการออมแห่งชาติ (กอช.) เบี้ยประกันภัย สำหรับประกันชีวิตแบบบำนาญ

🗖 ลำดับขั้นการคำนวณเงินกองทุนการออมเพื่อการเกษียณอายุอื่นๆ ไม่เกิน 500,000 บาท

- 1. เงินกองทุนสำรองเลี้ยงชีพ ส่วนแรก (ไม่เกิน 10,000 บาท)
- เงินกองทุนสำรองเลี้ยงชีพ ส่วนที่สอง (ส่วนเกิน 10,000 บาท)
- เงินกองทุน RMF (30% แต่ไม่เกิน 500,000 บาท)
- 4. เงินกองทุนบำเหน็จบำนาญข้าราชการ (กบข.)
- เงินกองทุนสงเคราะห์ครู ว่าด้วยโรงเรียนเอกชน (ไม่เกินค่าสูงสุด ในตาราง ลดหย่อน)
- เบี้ยประกันภัยสำหรับประกันชีวิตแบบบำนาญ (ไม่เกิน 15% ของเงินได้ สูงสุด 200,000 บาท)
- 7. เงินกองทุนรวม SSF (30% แต่ไม่เกิน 200,000 บาท)
- 8. กองทุนการออมแห่งชาติ (กอช.) (ไม่เกิน 13,200 บาท)
- แก้ไขรยงาน ภ.ง.ด. 91 ค่าลดหย่อนบุตรแบบภาษาอังกฤษ ให้ถูกต้อง
- 4. หัวข้อโอนข้อมูลเงินเคือนเข้าสู่ Citibank PromptPay Instant Payment
- 5. เรื่อง Export Data เพื่อนำเข้าสู่ระบบ SCB MeTang

#### <u>ระบบบัญชีเงินเดือน (PR 16.00)</u>

# หัวข้อการทำงานที่มีการเพิ่มใหม่ / ปรับปรุง

- 1. หัวข้อ รายงาน สปส 1-10 (รายงาน / ประจำงวด / รายงานเกี่ยวกับเงินสมทบ / รายงาน สปส 1-10 )
  - 🔲 รายละเอียด
    - เพื่อรองรับการกำหนดอัตราการจ่ายเงินสมทบ ส่วนของพนักงานและนายจ้างไม่เท่ากัน
    - จอภาพ เพิ่มการบันทึกอัตราเงินสมทบ (ส่วนนายจ้าง)
    - รายงาน แก้ไขการคำนวณเงินสมทบส่วนนายจ้าง ในใบปะหน้า สปส 1-10 (ส่วนที่ 1) ทั้ง 1 สาขา และหลายสาขา ทั้งเครื่องพิมพ์ Text File และ Text File (Excel)

#### 🗖 จอภาพ

• ภาษาไทย

| พิมพ์รายสามทาง                                                    | 1-เครียะพิมพ์                                                                                                    | *        | 🗌 เลือกเครื่องพิมพ์ |   |  |
|-------------------------------------------------------------------|----------------------------------------------------------------------------------------------------|----------|---------------------|---|--|
| จจัดแลน                                                           |                                                                                                    | 50       | 1                   |   |  |
| กรัสษณีวยาร                                                       |                                                                                                    | -fin     |                     |   |  |
| สาขาประกันสิงพล                                                   |                                                                                                    |          |                     |   |  |
| ลขที่บิครประกันสังคม                                              |                                                                                                    | 60       |                     |   |  |
| วันที่ลายอก                                                       | 00/00/0000                                                                                                    | តី៖      | 00/00/0000          |   |  |
| มัสมภาพการศึกงาน                                                  | А-тамия 🗸                                                                                                    |          |                     |   |  |
| ซีศ์กนวณเงินสมุทย                                                 | 1 คอกรากัวไป                                                                                                    |          |                     |   |  |
| มบบฟอร์มใบพ่อเวิษสมกาย                                            | 3nosterrogene Adus                                                                                                    | TI I ACK | antro)              | * |  |
| โดงหาม                                                            | and the second designed as a second second s |          |                     |   |  |
| ค้ามพพ่ง                                                          |                                                                                                    |          |                     |   |  |
| วันที่อุกสาร                                                      | 30/01/2020                                                                                                    |          |                     |   |  |
| พระเจินสมาย (ส่วนนายจ้าง)                                         |                                                                                                    |          |                     |   |  |
| อัตรวรทั่วไป (%)                                                  | 400                                                                                                    |          |                     |   |  |
| สีพราเงินสมาย (ส่วนนายจ้าง)<br>อิตราทั่วไป (%)<br>อิตรายอย่าง (%) | 400                                                                                                    |          |                     |   |  |

#### 🔲 รายงาน

1=Printer / 1 = แบบฟอร์มใบต่อเงินสมทบ

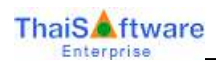

| บให้ท                    |                                    | 1092765432 |
|--------------------------|------------------------------------|------------|
| Safet STicrael           | 2563                               | 5.00       |
|                          | 295,652.41<br>4,500.00<br>3,600.00 |            |
| ุมปลพัพหนี้ ที่อยบาทโทม) | 8,100.88                           |            |
| · ·                      |                                    |            |
| 30/01/2543               |                                    |            |

# — 1=Printer / 2 = กระดาษขนาด A4 แนวนอน และ 3 = กระดาษขนาด A4 แนวตั้ง (1 สาขา)

|                                                                                                    | แมนวายการและการสำคัญส        | WHEN IN CONTRACT OF CONTRACT OF CONTRACT. |                        |
|----------------------------------------------------------------------------------------------------|------------------------------|----------------------------------------------------------------------------------------------------|------------------------|
| รื่อสถาทประกอบการ. บริษัท<br>ชื่อสถายเก็บมี:                                                                                                    | สัก                          | เลขที่มัญชี 1.0                                                                                                    | - * # * * * * 4 3 - 2  |
| พี่สั่งสอดัดหมดินผู่ : สาขา                                                                                                    |                              | ดำลับชีดาขา.                                                                                                    |                        |
| กลัสไปบนณีอ์ โทลรัพท์                                                                                                    | Trusters                     | อัลรายวิทศภาพมร์อยกะ 5.00                                                                                                    | 5.                     |
| การปาดำเร็มสมหมดรากรับสำคัญ แกรงสม                                                                                                    | H.M. 2563                    | ងអាវ័របង្គីអាហ៊ីរ                                                                                                    | ขี้สมของเหน!ระสังดังอย |
| 10001                                                                                                    | สายเวลาวิท                   | ข้ารเฉลินวันที่                                                                                                    |                        |
|                                                                                                    | <b>1</b> 09 (03.             | เงินเพิ่ม (ขึ้ามี)                                                                                                    | บท สดาส์               |
| <ol> <li>มันท่าจ้างที่เสื้น</li> <li>เงินสนคนผู้ประกันคน</li> </ol>                                                                                                    | 295,852.41<br>4,588.00       | ใบเสร็จรับเงินเอรที่                                                                                                    |                        |
| <ol> <li>เป็นสมหรุณเหติง</li> </ol>                                                                                                    | 3,449.00                     | ala                                                                                                    |                        |
| <ol> <li>รวมเว็บสนะบบที่น่าสำทั้งสิ้น<br/>แปลหลับการได้รับอยากขึ้วมุ.</li> </ol>                                                                                                    | 8,188.00                     | · · · ·                                                                                                    | 3                      |
| <ol> <li>จำนวนผู้ประกับคนที่ส่งเงินสมคม</li> </ol>                                                                                                    | 7 951                        | d III                                                                                                    | วัยเจ้าหนังที่ธดกลาว   |
| <ul> <li>จักษร้างอรับรองว่า ราคาางพื้นจึงไว้เป็นรายการที่ถูกต้องอรุปร้านและ<br/>พร้อมนี้ได้แนะ</li> <li>รายกะเดือดการนำส่งเงินสนเพน จำนวน เ เห่น</li> <li>มห่นจานแม่เคร็ก จำนวน แห่น</li> <li>จันเหนร์เนื้อ</li> <li>จันเหนร์เนื้อ</li> </ul> | ยันจริงทุกประการ<br>หรือ     | ข้ารณรินรับที่<br>ในอร์โหรับเงินเอทที่<br>ประทันตรระพาตาร                                                                                                    |                        |
| atta                                                                                                    | นายจั้วง/ผู้วับและสำนาจ<br>1 |                                                                                                    | 9                      |

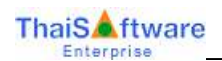

| aana | ls:noun13. บริ  | ΰn.               | สำนัก                   | สำหรับต่าจ้างเดียน | איז אאזיזיזע איז | 2543             | เลขที่มัญรี 1 เ<br>อัตระเวินขนทนโอสอ            | - 9 R T 6 5 4 5 - 2<br>= 500     |
|------|-----------------|-------------------|-------------------------|--------------------|------------------|------------------|-------------------------------------------------|----------------------------------|
| wal. | ส่าดีเปลี่ยากา  | มิแต่เจ้าหั้งสิ้น | สินสมครฐิปษรระบ         | สารแหน่งสาร        | กลมันสมหร        | สำนวลผู้ประกัดสน | តំណរិធ                                          | ມົກເຈົ້ານີ້ຄົງເຮັດຊາຍປະຈຳເຜົ່າແຜ |
| 3    |                 | 214,452.41        | 4,199.38                | 3,616.61           | NA GUNDA         | T                | ราษ เรมราชา<br>สินส์ม (ถึงปี)<br>ในหรือในสินเทศ | บทพาส์                           |
|      |                 |                   |                         |                    |                  |                  | atta<br>1                                       | 3                                |
|      |                 | 2                 |                         |                    |                  |                  |                                                 | กับเรียงโทยไกซี้เฉยาสาว          |
| -    |                 |                   |                         |                    |                  |                  | hadenstard                                      |                                  |
|      |                 |                   |                         |                    |                  |                  | รัษพืชสายมหาร                                   |                                  |
|      | น้ำและเหลือเป็น | 216,852.41        | 4,100.01                | 2,610.00           | LINA             | ¥:)              | श्तीः                                           |                                  |
| 194  | ครวมทั้งสิ้น    | 245,852.40        | 6,101.04                | 2,698.49           | CIR.H            | Ψ.               | <u> </u>                                        | 3                                |
|      |                 |                   | atter<br>dipr<br>st. hu | ลสรีง<br>(<br>หน่า | 3446.0543        | <br>}            | ก่าวผู้ในสมสำนาจ                                |                                  |

— 1=Printer / 2 = กระดาษขนาด A4 แนวตั้ง (หลายสาขา)

- หัวข้อ เตรียมข้อมูลเงินสมทบ (รายงาน / ประจำงวด / รายงานเกี่ยวกับเงินสมทบ / เตรียมข้อมูลเงินสมทบ)
   รายละเอียด
  - เพื่อรองรับการกำหนดอัตราการจ่ายเงินสมทบ ส่วนของพนักงานและนายจ้างไม่เท่ากัน
  - จอภาพ เพิ่มการบันทึกอัตราเงินสมทบ (ส่วนนายจ้าง)
  - Export File แก้ไขการคำนวณเงินสมทบส่วนนายจ้าง ทั้งกรณียื่นผ่านอินเตอร์เน็ต และคิสเก็ต
  - 🗖 จอภาพ
    - ภาษาไทย

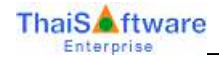

| 8                                                        |                  |                 |            |                          | ×          |
|----------------------------------------------------------|------------------|-----------------|------------|--------------------------|------------|
| _ <b>เตรียมข้อมูลเงินสมทบ</b>                            |                  |                 |            |                          | 30/12/2562 |
| โปรดระบุเงื่อนไข<br>{เงื่อนไขพนักงาน ถ้าเคาะผ่าน หมายถึง | เลือกช่วงพนักงาน | ทั้งหมด}        |            |                          |            |
| รหัสแผนก                                                 |                  |                 | ถึง        |                          |            |
| รหัสพนักงาน                                              |                  |                 | ถึง        |                          |            |
| วันที่ลาออก                                              | 00/00/0000       |                 | ถึง        | 00/00/0000               |            |
| ประเภทการทำงาน                                           | A=ทั้งหมด        | ~               |            |                          |            |
| วิธีคำนวณแงินสมทบ                                        | 1=อัตราทั่วไป    |                 |            | ~                        |            |
| ເລບກິ່ນັญชีบริษัท                                        | 1098765432       |                 |            |                          |            |
| วันที่นำเงินเข้าบัญชี                                    | 30/12/2562       |                 | งวดที่ชำร  | ะเงินสมทบ                | 12/2562    |
| เงื่อนไขบริษัท                                           |                  |                 |            |                          |            |
| ลำดับที่สาขา                                             | 000000           |                 | ถึง        | 000000                   |            |
| เก็บแฟ้มข้อมูลไว้ที่ไคร์ฟ                                | C (A-Z)          |                 | แฟ้มข้อมู₅ | เชื่อ <mark>SSOSE</mark> | NX.TXT     |
| ชื่อบริษัท                                               | บริษัท เพอร์เฟค  | ซอฟต์แวร์ จำกัด | I.         |                          |            |
| อัตราเงินสมทบ                                            | อัตราทั่วไป      | อัตราส่วนลด     | 1          |                          |            |
| ช่วงที่ 1                                                | 1.00             | 2.00            |            |                          |            |
| ช่วงที่ 2                                                | 0.00             | 0.00            |            |                          |            |
|                                                          |                  |                 |            |                          |            |
| ดัตราเงินสมทบ (ส่วนนายจ้าง)                              | ลัตราทั่วไป      | ดัตราลตล่วน     |            |                          |            |
|                                                          | 5.00             | 3.00            |            |                          |            |
|                                                          | 1 3.00           | 0.00            | (A         |                          |            |
|                                                          |                  |                 | ยนผาน      | aumasium                 | ເຫຣຍນຄສາກຕ |

#### <u>ตัวอย่าง</u>

พนักงาน หักเงินสมทบ = 1% นายจ้าง หักเงินสมทบ = 4%

|                                                                                                    | าแบบรายการแสดงการส่วเรีย   | anny                                                            |                               |
|----------------------------------------------------------------------------------------------------|----------------------------|-----------------------------------------------------------------|-------------------------------|
| ชื่อสถามประกอบการ. บริษัท ฟีนิกร์ ขอฟกันวร์ เรอร์วิส จำกัด<br>สิ่งสามาร์กลี                                                                                                    |                            | เองที่มัยรี 1                                                   | • - • • • • • • • • • • • • • |
| ที่สำคัญสายใหญ่ สาขา                                                                                                    |                            | สมับที่สาขา.                                                    |                               |
| รศัสโปรมณีย์ โทรศัพท์                                                                                                    | ไดรสาร                     | อัลราศับเสมานร้อยละ เ.                                          | 00                            |
| การบันถ่าปีบงามขนสมบริมธิ์เจ้าหลือบ แต่ว่าคน                                                                                                    | H.H. 2563                  | តាល់អាវីល                                                       | ว้าที่สามัดาาเข่าะกับด้าอด    |
| TWEIT                                                                                                    | จากวาดวิณ                  | จำาะเวินวันที่                                                  |                               |
|                                                                                                    | 810 OA                     | เงินเพีย (ข้ามี)                                                | บท ทหางค์                     |
| 1. เริ่มสำคัญที่เสี้น<br>2. เริ่มสมคมรู้ประกันคน                                                                                                    | 295,052.41<br>1,935.00     | ในสร้จรับเริ่มเลขที่                                            |                               |
| 3 เส้นสมสมนายถ้าง                                                                                                    | 13,740.06                  | กรีก.                                                           |                               |
| <ol> <li>รับเดินสมพบที่น่าส่งทั้งสิน</li> </ol>                                                                                                    | 25,675.00                  | 1                                                               | 0                             |
| าหมายแนราทรมหารองของสามหาราชระสา<br>3. จำนวนผู้ประกันคนที่สำเว็บสนุดบ                                                                                                    | 7 854                      |                                                                 | แก้แล้มเก้าที่ระหลาย          |
| ข้าดเข้าขอวับสงสา สาสการ์จีนขึ้งไว้เป็นสาสการ์ที่สูกต้องสามตัวและเป็น<br>พร้อมนี้ได้แบบ<br>กระยะอัดสการโทร่เป็นสามคบ จำนวน เ เม่น หรือ<br>มต่นจามแม่งกลัก จำนวน เม่น<br>อินสดอร์บโท<br>อื่นๆ | สังหุกประการ               | จำระเว็บวันที่<br>ใบเทร็จรับวิทยาที่<br>ประจับตรสนาคาร<br>อาร์ต |                               |
| bills<br>discharen<br>dispuss<br>disb<br>finamili                                                                                                    | นาดจึงงงผู้ในแสมสำหาจ<br>> |                                                                 | 1                             |

• อื่นผ่าน Internet

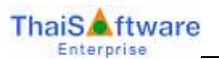

| File Edit Format View Help                                                                                                    | 1.00                                                         |                                                                                                    |   |
|----------------------------------------------------------------------------------------------------|--------------------------------------------------------------|----------------------------------------------------------------------------------------------------|---|
| 11098765432 3001630163016304749<br>21 003หนึ่ง<br>231020054074505595954<br>231020045564550037450<br>2434555566633300447787<br>26577777777777044787<br>2677777777777777044787<br>267755666666666666033.nuw | ร<br>สองสาย<br>เจ้ญวิตาษ<br>หองงาน<br>ใจดี<br>ในรา<br>วิทส์น | <ul> <li>4πña 010000000000002950524300000001967500000000993500000001574000</li> <li>000000015400000000000000000000000000000</li></ul> |   |
|                                                                                                    |                                                              | In 1, Col 1                                                                                                    | _ |

## • ยื่นผ่าน Diskette

| The Edd Formal Very This                                                                                                    |                                                                  |                                          |  |
|----------------------------------------------------------------------------------------------------|------------------------------------------------------------------|------------------------------------------|--|
| 11096765432 300163016305<br>21 003941<br>210500549174500579941<br>23105004956455005795<br>24345555655005795<br>24345555655005487577<br>243555555533300487577<br>26755555555533300487577<br>26755555555555333004875777 | ຜ່າງ<br>ກວາດານ<br>ເຫັດເງິນທາອ<br>ກວານ<br>ໃຈທີ່<br>"ໄນກາ<br>"ໃນກາ | 4%% 010000000000000000000000000000000000 |  |
|                                                                                                    |                                                                  | to L Col I                               |  |

หัวข้อ กำหนดอัตราก่าลดหย่อน (เริ่มต้นระบบงานใหม่ / กำหนดข้อมูลทั่วไป / กำหนดอัตราก่าลดหย่อน)

🔲 รายละเอียด

• แก้ไขข้อความ เพื่อรองรับการลดหย่อนเงินกองทุน SSF แทนกองทุน LTF ในปีภาษี 2563

🗖 จอภาพ

• ภาษาไทย

| Income The work income from                                                                                                    |                                                                                                    |                                                            | MOR/259   |
|----------------------------------------------------------------------------------------------------|----------------------------------------------------------------------------------------------------|------------------------------------------------------------|-----------|
| กลได้มีกรุ่งหนึ่งที่เพื่อห้าก็อาเว็บเกล้                                                                                                    | and the second second s | เป็นสะสมกับการสายการน้ำเรื่องสินหลังการสายค                | 508,000 0 |
| end diversion and the second second | APA STATE                                                                                                    | dust remains an annual state                               | 200.000 0 |
| entificantrageneration (anal)                                                                                                    | 100.002.00                                                                                                    | dulefilenarchention 55 thild see                           | 102 001 0 |
| Automotive                                                                                                    | 68,000 00                                                                                                    | ส่วยในประกิจสระการมีสามารถ ลงละ                            | 15.000.0  |
| Aramaigunhaura                                                                                                    | 60.000.00                                                                                                    | สารเป็นสีเลน มีสารารัฐไปป้าสาสต                            | 3,800.0   |
| formericanicaldurate                                                                                                    |                                                                                                    | ประกันสีเสน (สีย-condcu) อะอก                              | 1 000 0   |
| สามาตร กระสุดที่ที่มีอย่างตามโลนใต้ (1)                                                                                                    | 26                                                                                                    | dustrians over management and                              | 13,200 0  |
| เป็นให้พื่อประเมิดสารสารอากุศารีไม่สามารถพิวสราย่อง                                                                                                    | 30,000.00                                                                                                    | strefagilizer/families (%)                                 | 20.0      |
| rhamedosen v Servi 1                                                                                                    | 38,000 db                                                                                                    | สายารรณะมีผลสารหรือเข้าระเพิ่งอยู่พาพกษิต (ariv)           | 2.0       |
| if menulingen ferri 0, 2                                                                                                    | 60.000.00                                                                                                    | Hvinathra page                                             | 20.000.0  |
| in menuitra De sarroen Missanz                                                                                                    | 30.003.00                                                                                                    | สำหรัดเสร้าว - เมืองหลัก สุรรค                             | 15 800.0  |
| ຈຳພວນຢັກີກ່າວ່ານກຳມອັງສາຍິນສຳ (ຢັ)                                                                                                    | 10                                                                                                    | ท่าก่องที่ขว-เมืองของสอง                                   | 20.000 0  |
| สารรับประกับสารสา (สีมีสวินให้)                                                                                                    | 100.000 001                                                                                                    | กำลวจังหาโอลออนในกิจการอุตสาหการณญาพมาย                    | 100 000 0 |
| ท่างนี้อย่างกับสุดเขต (ค่อมางไม่ได้ไมไปไ                                                                                                    | 10.000 00                                                                                                    | ส่วนว่าการปรี เพรารว่าพบสามาร 6 581                        | 82 300 0  |
| (2) Annalustation multiple admitter page (2)                                                                                                    | 15                                                                                                    | เป็นมารังเทศการการสี่อง สุรสุด                             | 10,000 0  |
| 11 เริ่มของจำหลายสายสายสายสาย                                                                                                    | 495,000 00                                                                                                    | ส่งสื่อสินกับหรือส่วนริเวล แนตก                            | 15,900.0  |
| เวินสร สมเด็จรองกระสำจัง ครื่องชีวง อะเลท                                                                                                    | 10,000.00                                                                                                    |                                                            |           |
| Intrahanstationnova FMF, SSF area (%)                                                                                                    | 10                                                                                                    | กระดิสมสร้างว่ามกัดได้สัตว์ เสราะเลสราวระสม                |           |
| n denivas multivis mu SSF game                                                                                                    | 200,000,000                                                                                                    | พักทำใส้จากทั้งหลาด (มาก)                                  | 2,000 0   |
| NUM SHITWS WE INFICT                                                                                                    | 100.001.00                                                                                                    | สถาสกใต้จ้ายส่วนกิสมา (%)                                  | 60.0      |
| อังงารในสมัยสมุณพื้นการศึกษา สมสต (%)                                                                                                    | 10                                                                                                    | ขับนายวันส์เลตที่เพิ่มปร 1 ปี (วัน)                        | 10        |
| devaluationgree (%)                                                                                                    | 10                                                                                                    | ร้านกรมีการที่การหรือมีและสุรักษณฑรทั่งส่วได้ร้าย (D)      |           |
| PT revelopment of modern side die good 133                                                                                                    | for relative sectors to                                                                                                    | a sporter of these menor stepid and pilled and as          | 1         |
| Contract of the second second s                                                                                                    | BU ON DAVIDE LINE                                                                                                    | and share and a share allow a shared built in the state of | ALC: NO.  |

#### 🔲 รายงาน

- เมื่อกคปุ่ม "พิมพ์" แสดงรายงานอัตราก่าลดหย่อน
  - ภาษาไทย

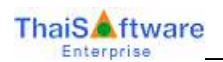

| เพราเพื่                  | 30/12/2562                               | รายงา <i>นอั</i> ตราดำลุตหย่อม | หน้า       | Й <u>1</u> |
|---------------------------|------------------------------------------|--------------------------------|------------|------------|
| รายได้ที                  | จึงประ เมินขั้นท่ำที่ขกเว้นภามี          |                                | 150,000.00 | บาท        |
| ค่า ใช้จ่า                | ยส่วนบุคคล (%)                           |                                | 50         | 76         |
| ค่า ใช้จ่า                | ขส่วนบุคคลสูงสุด (บาท)                   |                                | 100,000.00 | บาท        |
| ด่าลดห                    | ว่อนคู้มีเงินได้                         |                                | 60,000.00  | บาท        |
| ด่าลดห                    | ข่อนคู่สมรส                              |                                | 60,000.00  | บาท        |
| จำนวน                     | บุครที่อดหย่อนได้สูงสุด                  |                                | ,          | ทน         |
| อาชุปุต                   | มสูงสุดที่ทักก่าลดหย่อนได้ (ปี)          |                                | 25         | ۳U         |
| เงินได้ที                 | ใงประ เมินสูงสุดของบุตรที่ไม่สามารถพั    | กลดหย่อน                       | 30,000.00  | บาท        |
| ด่าลุดห                   | ป่อนบุทร อัทรา เ                         |                                | 30,000.00  | บาท        |
| ต่าลุดห                   | ป่อนบุคร อัครา 0, 2                      |                                | 60,000.00  | บาท        |
| ต่าอุดห                   | ข่อนบิคามารดาได้คนละ                     |                                | 30,000.00  | บาท        |
| จำนวน                     | ปีที่ทำประกันชีวิตขึ้นท่ำ (ปี)           |                                | 10         | Ť          |
| <b>ต่าเป</b> ี้ย <b>เ</b> | ระกันสูงสุด (ผู้มีผินได้)                |                                | 100,000.00 | บาท        |
| <b>ค่าเบี้</b> ยน         | ระกันสูงสุด (คู่สมรสไม่มีผินได้)         |                                | 10,000.00  | บาท        |
| อัทราเรี                  | ແສະ ສາມເຈົ້າຄອงກຸນສຳ ຮອงເສັ້ຍຈອີພ ສູຈສຸທ | (%)                            | 15         | %          |
| ดินสะร                    | เมเข้ากองทุนสำรองเสี้ยงชีพ ส่วนเกิน      |                                | 490,000.00 | มาท        |
| ดินสะร                    | เมเข้ากองทุนสารองเสี้ยงชีพ สูงสุด        |                                | 10,000.00  | บาท        |
| ประกัน                    | สังคม (อัตราทั่วไป) สูงสุด               |                                | 9,000.00   | บาท        |
| ประกัน                    | ສັຈຄມ (ອັທຣາລຄສ່ວນ) ສູຈສຸຄ               |                                | 9,000.00   | บาท        |
| อัตราเงิ                  | และสมเข้ากองหุน RMF, SSF สูงสุด (ร       | 6)                             | 30         | %          |
| ท่าซื้อห                  | น่วขลงทุนในกองทุนธรร สูงสุด              |                                | 200,000.00 | บาท        |
| ดจกเป็น                   | เงินกู้บ้านสูงสุทท่อปี                   |                                | 100,000.00 | บาท        |
| อัตราเรี                  | แสนับสนุนเพื่อการศึกษา สูงสุด (%)        |                                | 10         | 96         |
| จัทราเรี                  | แบริจาคสูงสุด (%)                        |                                | 10         | **         |

- หัวข้อ บันทึกรายละเอียดพนักงาน (เพิ่ม) (ข้อมูลพนักงาน / บันทึกรายละเอียดพนักงาน (เพิ่ม))
  - 🔲 รายละเอียด
    - แก้ไขข้อความ เพื่อรองรับการลดหย่อนเงินกองทุน SSF แทนกองทุน LTF ในปีภาษี 2563
  - 🛛 จอภาพ
    - Tab" ลดหย่อน" เมื่อกดปุ่ม "ก่าลดหย่อนอื่นๆ" แก้ไขข้อความ ดังรูป
      - ภาษาไทย

| ແຕ້ກ່ານແຫນ່ວນວັນໆ<br>ຈ. ຈາມກາວເວັນໃຫ້ໃຫ້ອີນແຕ່ເງັນ                                                                                                    |   |                              |                                      |                                                                                                    |                                                     |
|----------------------------------------------------------------------------------------------------|---|------------------------------|--------------------------------------|----------------------------------------------------------------------------------------------------|-----------------------------------------------------|
| สามหารมายป<br>สามระบบสามาระกัญโรงโลงสาย<br>สามไฟไฟฟ้ามาร์มายโลง 55 ปีขึ้นไป<br>สำหรักของสาปไฟฟ้ามานใน                                                                                        |   | 0.00<br>0.00<br>0.00<br>0.00 | ija.<br>Kov                          | ในได้)<br>เหมือไปได้รายสำหรับสาย]                                                                                                    |                                                     |
| <ol> <li>รายการสอกส่อนของมาโลกธิวานกับส่วนริวิธีของ<br/>สองร่องรักษาการระบบสื้อส่วน 10 ชิธีนั้น</li> </ol>                                                                                   |   | -                            |                                      |                                                                                                    | up of the option of the                             |
| โลกผู้ไปวันได้<br>โลกเวียงได้เป็นไม่ได้<br>เมื่อประกันสุดมาพรีสามาสกา                                                                                                    | 8 |                              | 0.00                                 | srowojabula<br>erosojasenifisiabula<br>Decijaseni<br>Decijasen                                                                                                    | <br>าพาธุ์ดิเวิษได้<br>เพรารู้ดิเวิษได้             |
| เพื่อประกับสีวิท (กระดิษุตกระสไม่มีสวยได้)                                                                                                    |   |                              | 0.00                                 | เนื้อประกับสีวิตและสำหาญ                                                                                                    | 0.00                                                |
| richani wanya lawanya PMP<br>richani wanya lamanya SSF<br>Anazima mwanamani makazi 20551                                                                                                    | - |                              | 0.10<br>0.20<br>0.20                 | ทำอุปการแล้วปลูกหนึ่งการที่สาวหางสา<br>เป็นให้ที่ร่างเสือชื่อสลังหาริมากรับส่ว<br>และร่างสังหาวิมาริปป                                                                                   | 0.00<br>11.00<br>12.01                              |
| ก็เรื่องออกที่สัตว์เราะบรมสัย เป็นกลักษ์แรงจริต<br>กำราจเป็นเหลือเหลงการใหม่ ระเด้ แต่สำหรับสัต<br>ก็กล่างการที่ เฉละสำหรับสอกฎหา<br>สำหรับการที่ เฉละสำหรับสอกฎหา<br>เว้นปรั้งทรงการการมีอง |   | 1                            | 3 50<br>6 50<br>4 50<br>6 50<br>5 30 | ท่างองกันร - เมืองหมัด<br>ท่าง่องที่แร - เมืองหมด<br>ค่าชื่อสินสำหรับค่างกันร - อาฟส์ด<br>ค่าชื่อสินสำหรับค่างสามาร - หมดสือ<br>ค่าชื่อสินสำหรับค่างสามาร - สินส์ก OTOP<br>ก่างคางประสิน | <br>7 00<br>9 00<br>5 00<br>16 00<br>17 00<br>99 00 |
| เว้าสารีแหนุดเสี้ยา หลักลา<br>สูสก่างสี่ การรับกรับสำ                                                                                                    |   |                              | 0.00                                 | (2 เก่าของรับเวลอิงกีร่างหรัง)<br>ชิติชื่อสังกรับกรับสำ                                                                                                    |                                                     |

หัวข้อ รายงานรายละเอียดพนักงาน (รายงน / ข้อมูลพนักงาน / รายงานรายละเอียดพนักงาน)

🔲 รายละเอียด

• แก้ไขข้อความ เพื่อรองรับการลดหย่อนเงินกองทุน SSF แทนกองทุน LTF ในปีภาษี 2563

🗖 รายงาน

- ในส่วนค่าลดหย่อนอื่นๆ แก้ไขข้อความ
  - ภาษาไทย

| ก่าอดหย่อนอื่นๆ                                       |                  |                                              |              |
|-------------------------------------------------------|------------------|----------------------------------------------|--------------|
| เงินสะสม กบข.                                         | 77,777.00        | เงินสะสมกองทุนสงเคราะห์ครูโรงเรียนเอกชน      | 525,00       |
| เงินได้ที่ได้รับอกเว็นกรณีอายุ 65 ปีขึ้นไป            | 80,050.00        | (ผู้มีเงินได้)                               |              |
|                                                       | 80.00            | (คู่สมรสมีเงินได้รวมคำนวณภาษี)               |              |
| งินค่าชดเชยที่ได้รับยกเว้น                            | 10,000.00        |                                              |              |
| เองที่บัคร <u>ประชาช</u> น                            | 3102004353645    | (บิคาของผู้มีเงินได้)                        |              |
|                                                       | 3106546645646    | (บารคาของผู้มีเงินได้)                       |              |
|                                                       | 3102456765564    | (บิคาของคู่สมรสที่ไม่มีเงินได้)              |              |
|                                                       | 3105464654564    | (มารคาของคู่สมรสที่ไม่มีเงินได้)             |              |
| สคหย่อนบิคามารคา อาชุดั้มเด่ 60 ปีขึ้นไป              | ปิดาผู้มีเงินได้ | 🗌 มารคาผู้มีเงินได้ 🗌 บิคาคู่สมรส 👘          | มารคาคู่สมรส |
| เบี้ย <mark>ประกันสุขภาพบิคามารคา</mark>              | 20,000.00        | (ผู้มีเงินใต้ และคู่สมรส)                    |              |
|                                                       | บิคาผู้มีเงินได้ | X มารคาสู้มีเงินได้ X บิคาคู่สมรส X          | มารคาคู่สมรส |
| เบี้ยประกันชีวิค (กรณีคู่สมรสไม่มีเงินได้)            |                  | เบี้ยประกันชีวิดแบบบำนาญ                     | 195,000.00   |
| กำข้อหน่วยสงทุนในกองทุน RMF                           | 477,000.00       | <u>ค่าอุปการะเลี้ยงลูคนพิการหรือทุพพลภาพ</u> |              |
| ก่าซ้อหน่วยสงทุนในกองทุน SSF                          | 1,251,300.00     | เงิน ใค้ที่จ่ายเพื่อซื้ออสังหาริมทรัพย์ฯ     | 0.00         |
| เงินสะสมกองทุนการออมแห่งชาติ (NSF)                    | 30,000.00        | มูล <del>ก่า</del> ยสังหาริมทรัพย์           | 0.00         |
| ค่าซื้อและค่าลิดตั้งระบบกล้องไทรทั <b>ศ</b> น์วงจรปิด | 0.00             | คำห่องเพื่อว - เมืองหลัก                     | 0.00         |
| ค่าธรรมเนียบจากการรับชำระด้วยบัตรเตบิต                | 0.00             | คำท่องเที่ยว - เมืองรอง                      | 0.00         |

 หัวข้อ รายงานการบันทึกรายการลดหย่อนของพนักงาน (รายงน / ข้อมูลพนักงาน / รายงานการบันทึก รายการลดหย่อนของพนักงาน)

🔲 รายละเอียด

• แก้ไขข้อความ เพื่อรองรับการลดหย่อนเงินกองทุน SSF แทนกองทุน LTF ในปีภาษี 2563

🗖 รายงาน

- ในส่วนค่าลดหย่อนอื่นๆ แก้ไขข้อความ
  - ภาษาไทย

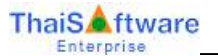

| รายงานการบันทึกรายการล                                                                                                    | ดหม่อนของพนักงาน                        |
|----------------------------------------------------------------------------------------------------|-----------------------------------------|
|                                                                                                    | พืมพ์วันที่ ระงามระระ                   |
| ชื่อ-นามสกุล นายวิชัย หองงาม                                                                                                    |                                         |
| สะประจำด้วประทาทน 3-11020-44556-45-5 สะประจำด้วยู้เ<br>ที่อยู่ 2 ขอย 11 ถ.เพชรเกษม แขวงบางแคเหนือ เขตบางแต กรุงเทพฯ 1014<br>โทรสัพษ์ | Abana 3+1020+44556+45+5<br>11           |
| สถานภาพการสมรส 🗋 Single                                                                                                    |                                         |
| un anniar an ann ann ann                                                                                                    | C0.000.00                               |
| 111 111 101 101 101 101 101 101 101 101                                                                                              | 0.00                                    |
| กลุงหย่อนนิตามารอา อายตั้งแต่ เก ปีขึ้นไป (รักไร้คนอะ ระ เละ บาก)                                                                    | 0.00                                    |
| มหาดีมิตินได้ เองที่มีตามประชาชน 3102604353645                                                                                       | 0.00                                    |
| มาหาผู้มีเงินได้ เองที่มัดาประชาชน 3106546645646                                                                                     | 0.00                                    |
| <br>บิตาของคู่สมรสที่ไม่มีเงินได้ เลขที่บัตรประชาชน 3102456765564                                                                    | 0.00                                    |
| 🗌 มารควาจงคู่สบบรดที่ไม่มีผืนได้ เองที่บัดบประชาชน 3105464654564                                                                     | 0.00                                    |
| ล่าอุปการะเลื่องลูลนพิการหรือทุพพลภาพ                                                                                                | 0.00                                    |
| เบี้ยประกันสุขภาพบิตามกรดา (รถไม่อ่างไม่มีมีนไม่ได้ร่ายไปจริง เหไม่สัน 15,000 มาก)<br>มิตารู้มีมินได้ 🗵 มาหารู้มีมินได้              | 20,000.00                               |
| (<) บดพระสุสมรณที่ไม่มีเงินได้ (<) มารดาของสูสมรณที่ไม่มีเงินได้<br>สำนุณะ สายะวัฒนะ ได้                                             |                                         |
| เบอบระทนราพคุมเงน เด<br>เป็นประกับวิริก ตะก็ว่าระเขาไปมีนี้ได้ไ                                                                      | 24,000.00                               |
| เป็นประกับชีวิณารถน้ามากน<br>เป็นประกับชีวิณารถน้ามากน                                                                               | 0.00                                    |
| เมือนสะสมกละทางสำเราะเลี้ยงสีพ (เสขาะส่วนที่ไม่เส้นโจยอะ 15 ของกำจ้าง แต่                                                            | ີໄມ່ເຫັນ 500,000 ນາກ) So 000,00         |
| เงินสะสมกองทนการออมแห่งจาติ ถุงธรา                                                                                                   | 30.000.00                               |
| ด้าชื่อหน่วยลงทนในกองทน RMF (เฉพาะ ส่วนที่ไม่ดินว้อยละ 36 ของว                                                                       | ายได้ โดยเมื่อรวมกับเงินสะสม 477.000.00 |
| ที่อ้างเข้ากองทุนสำรองเสื้องชีพ / กองทุน กบพ. / กองทุนสงเคราะ พัตรูโรงเรือนเอกชนแล้ว ไม่ต่                                           | Au 500,000 1111)                        |
| ดำร้อหน่วยลงทุนในกองทุน ธร.F (เฉพาะส่วนที่ไม่ดินโอขละ วง ของราชวี                                                                    | ด้ แต่ไม่เติน 200,000 บาท) 1,251,300.00 |
| ดอกเปี้ยเงินกู้บ้านต่อปี (ตามจำขะงิง เตโม่สัน เห.,cos บาท                                                                            | 0.00                                    |
| เงินได้ที่จ่ายเพื่อชื่ออสังหาวิมทรัพย์ฯ มูอต่าอสังหาวิมทรัพย์                                                                        | 8.80 0.00                               |
| เงินสมพบ                                                                                                    | 550.00                                  |

- หัวข้อ รายงานแบบแจ้งรายการเพื่อการหักลดหย่อน (รายงาน / ประจำปี / รายงานเกี่ยวกับ ภ.ง.ด.91 / แบบ ลดหย่อน)
  - 🔲 รายละเอียด
    - แก้ไขข้อความ เพื่อรองรับการลดหย่อนเงินกองทุน SSF แทนกองทุน LTF ในปีภาษี 2563

🗖 รายงาน

- ในส่วนค่าลดหย่อนอื่นๆ แก้ไขข้อความ
  - ภาษาไทย

หมายเหตุ เนื่องจากเป็น ฟอร์ม จึงไม่มีภาษาอังกฤษ

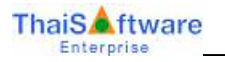

| ผู้มีเงินได้ 🕏                 | อ นายวิชัย ชื่อสกุล หองงาม                                                                                            |                                                                                                    |
|--------------------------------|----------------------------------------------------------------------------------------------------|----------------------------------------------------------------------------------------------------|
| เลขประจำตัวประชา<br>ส่         | ทรน [3] + 1   0   2   0   + 4   4   5   5   6   + 4   5   + 5   เลขประจำทัวผู้เสียภายีอากร [3   + 1   0   2   0   + 4 | 4556-454                                                                                                    |
| พื่อยู่: 2<br>                 | ชอย 11 ถ.เพชรเกษม<br>-                                                                                                |                                                                                                    |
| u:                             | ขวงบางแคเหนือ เขตบางแค                                                                                                |                                                                                                    |
| ก<br>                          | รุงเทพฯ 10161                                                                                                    |                                                                                                    |
| อำเภอ/เขต                      | จังหวัด                                                                                                    |                                                                                                    |
| รหัสไปรษณีย์                   | ที่ทำงาน                                                                                                    |                                                                                                    |
| ในปีภาษีที่แจ้งรา              | ยการ (1) เคยทำงานมาก่อนหรือไม่                                                                                        | ไม่เคย                                                                                                    |
|                                | (2) มีเงินได้ประเภทอื่นนอกจากเงินเดือนค่าจ้างหรือไม่ 🗌 มี 🗌                                                           | ไม่มี                                                                                                    |
| 1. สานะการสมร                  | ส 🗌 โสด 🛛 ไทม้าย 🗌 ค่สมรสมีเงินได้ แต่                                                                                |                                                                                                    |
|                                | 🦳 จดทะเบียนสมรส พ.ศ. 🦳 เกมรส ระหว่างปีภาษี                                                                            |                                                                                                    |
|                                | 📃 คู่สมรสไม่มีเงินได้ 🦳 หย่าระหว่างปีภาษี                                                                             |                                                                                                    |
|                                |                                                                                                    |                                                                                                    |
| 2. จำนวนบุตร รว                | ามคน มีสิทธินำมาหักลดหย่อนจำนวน <sup>2</sup>                                                                          | 90,000.00                                                                                                    |
| บุทรคนละ                       | 30,000 บาท จำนวน 1 คน (กรณีคู่สมรสมีเงินได้หักลดหย่อนบุตรคนละ 7,500 บาท)                                              | ,,,,,,,,,,,,,,,,,,,,,,,,,,,,,,,,,,,,,,,,,,,,,,,,,,,,,,,,,,,,,,,,,,,,,,,,,,,,,,,,,,,,,,,,,,,,,,,,,,,,,,,,,,,,,,,,,,,,,,,,,,,,,,,,,, |
| บุทรคนละ                       | 60,000 บาท จำนวน 1 คน (กรณีคู่สมรสมีเงินได้หักลดหย่อนบุตรคนละ 8,500 บาท)                                              |                                                                                                    |
| 3. ลดหย่อนบิดาม                | มารดา                                                                                                    |                                                                                                    |
| 🗌 บิดา                         | 🔲 มารดา (ของผู้มีเงินได้ หักได้ดนละ 30,000 บาท)                                                                       | 0.00                                                                                                    |
| ่ ∐ีบิดา                       | มารดา (ของคู่สมรส หักได้คนละ 30,000 บาท)                                                                              | 0.00                                                                                                    |
| 4. ค่าอุปการะเลีย              | งดูคนพิการหรือคนทุพพลภาพ คนละ 60,000 บาท รวมทั้งสิ้นคน                                                                |                                                                                                    |
| (กรณีคู่สมรสม์                 | เงินได้ หักลดหย่อนบุตรพิการ หรือทุพพลภาพ ได้คนละ 30,000 บาท)                                                          | 0.00                                                                                                    |
| ร. เบี้ยประกันสุข              | เภาพ                                                                                                    |                                                                                                    |
| 🗌 บิดา                         | 🔀 มารดา ของผู้มีเงินได้ (หักได้เท่าที่ผู้มีเงินได้ได้จ่ายไปจริง แต่ไม่เกิน 15,000 บาท)                                | 15.000.00                                                                                                    |
| 🔀 บิดา                         | 🔀 มารดา ของคู่สมรส                                                                                                    | ,                                                                                                    |
| 6. เบียประกันชีวิ              | ตที่จ่ายภายในปีภาษี (ส่วนแรกหักได้ 10,000 บาท ส่วนที่เกิน 10,000 บาท หักได้ไม่เกินเงินได้                             |                                                                                                    |
| หลังจากหักค่าใช้               | ้จ่าย แต่ไม่เกิน >0,000 บาท กรณีคู่สมรสไม่มีเงินได้ และความเป็นสามีภริยามีอยู่ตลอดปีภาษี พักลดหย่อน                   |                                                                                                    |
| ของคู่สมรสได้อี                | าตามจำนวนที่จ่ายจริง แต่ไม่เกิน 10,000 บาท)                                                                           | 24,000.00                                                                                                    |
| 7. เงินสะสมที่จ่า              | ยเข้ากองทุนสำรองเลียงชีพ (เฉพาะส่วนที่ไม่เกินร้อยละ 15 ของค่าจ้าง แต่ไม่เกิน 500,000 บาท) /                           |                                                                                                    |
| กองทุน กบข.                    | / กองทุนสงเคราะห์ครูโรงเรียนเอกชน (พักได้ไม่เกิน soo,ooo บาท) ภายในปีภาษี                                             | 50,000.00                                                                                                    |
| 8. ค่าซื้อหน่วยลง              | ทุนในกองทุน RMF (เฉพาะส่วนที่ไม่เกินร้อยละ 30 ของรายได้ โดยเมื่อรวมกับเงินสะสม                                        |                                                                                                    |
| ที่จ่ายเข้ากองทุน              | สำรองเสี้ยงชีพ / กองทุน กบข. / กองทุนสงเคราะ ทัครูโรงเรียนเอกชนแล้ว "ไม่เกิน 500,000 บาท)                             |                                                                                                    |
| ภายในปีภาษีจ                   | ชื่อผู้ขายหน่วยลงทุน                                                                                                  | 330,000.00                                                                                                    |
| 9. ค่าซื้อหน่วยลง              | ทุนในกองทุน SSF (เฉพาะส่วนที่ไม่เกินร้อยละ 30 ของรายได้ แต่ไม่เกิน 200,000 บาท)                                       |                                                                                                    |
| ภายในปีภาษีร์                  | ชื่อผู้ขายหน่วยลงทุน                                                                                                  | 200,000.00                                                                                                    |
| 10. ดอกเบี้ยเงินรู้            | ัยีม เพื่อซื้อ เช่าซื้อ หรือสร้างอาคารอยู่อาศัย        (ทามจ่ายจริง แท่ไม่เกิน 100,000 บาท)                           | 0.00                                                                                                    |
| <ol> <li>เงินสมทบกอ</li> </ol> | ้<br>งทุนประกันสังคมภายในปีภาษี                                                                                       | 550.00                                                                                                    |
| 12. เงินบริจาค                 |                                                                                                    | 0.00                                                                                                    |
|                                | ക്                                                                                                    |                                                                                                    |

8. หัวข้อ คำนวณรายได้ภาษีประจำงวด (ประมวลผล / คำนวณรายได้ภาษีประจำงวด)

🔲 รายละเอียด

 เพื่อรองรับการลดหย่อนที่เปลี่ยนแปลงในปีภาษี 2563 ได้แก่ กองทุน LTF กองทุน SSF และ กองทุน กอช.

🗖 การทำงาน

โปรแกรม ทำการคำนวณค่าลดหย่อนใหม่ ปีภาษี พ.ศ.2563 ดังนี้

- ยกเลิกการคำนวณลดหย่อน เงินกองทุน LTF
- การคำนวณเงินกองทุน RMF กำหนดเงื่อนไข ดังนี้
  - O เปลี่ยนการกำหนด % จาก 15% เป็น 30% ของเงินได้
  - O หักได้ตามจริง ไม่เกิน 30% ของเงินได้ทั้งปี สูงสุดไม่เกิน 500,000
  - เมื่อนำไปรวมกับเงินกองทุนการออมเพื่อการเกษียณอายุอื่นๆ ด้องไม่เกิน 500,000
- การกำนวณเงินกองทุน SSF กำหนดเงื่อนไข ดังนี้
  - O กำหนด 30% ของเงินได้
  - กำหนด ค่าสูงสุดเป็น 200,000
  - O หักได้ตามจริง ไม่เกิน 30% ของเงินได้ทั้งปี สูงสุดไม่เกิน 200,000
  - O เมื่อนำไปรวมกับเงินกองทุนการออมเพื่อการเกษียณอายุอื่นๆ ต้องไม่เกิน 500,000
- การคำนวณเงินกองทุน กอช. กำหนดเงื่อนไข ดังนี้
  - O กำหนด ค่าสูงสุดเป็น 13,200
  - O หักได้ตามจริง สูงสุดไม่เกิน 13,200
  - O เมื่อนำไปรวมกับ<u>เงินกองทุนการออมเพื่อการเกษียณอายุอื่นๆ</u>\*\*\* ต้องไม่เกิน 500,000

<u>หมายเหตุ</u> \*\*\*<u>เงินกองทุนการออมเพื่อการเกษียณอายุอื่นๆ</u> หมายถึง เงินกองทุนสำรองเลี้ยงชีพ เงินกองทุนรวม SSF เงินกองทุน RMF เงินกองทุนบำเหน็จบำนาญข้าราชการ (กบข) เงินกองทุน สงเคราะห์ตามกฎหมายว่าด้วยโรงเรียนเอกชน กองทุนการออมแห่งชาติ (กอช.) เบี้ยประกันภัย สำหรับประกันชีวิตแบบบำนาญ

- ลำดับขั้นการคำนวณเงินกองทุนการออมเพื่อการเกษียณอายุอื่นๆ ไม่เกิน 500,000
  - 1. เงินกองทุนสำรองเลี้ยงชีพ ส่วนแรก (ไม่เกิน 10,000)
  - 2. เงินกองทุนสำรองเลี้ยงชีพ ส่วนที่สอง (ส่วนเกิน 10,000)
  - 3. เงินกองทุน RMF (30% แต่ไม่เกิน 500,000)
  - 4. เงินกองทุนบำเหน็จบำนาญข้าราชการ (กบข.)
  - เงินกองทุนสงเคราะห์ครู ว่าด้วยโรงเรียนเอกชน (ไม่เกินค่าสูงสุด ในตาราง ลดหย่อน)
  - เบี้ยประกันภัยสำหรับประกันชีวิตแบบบำนาญ (ไม่เกิน 15% ของเงินได้ สูงสุด 200,000)
  - 7. เงินกองทุนรวม SSF (30% แต่ไม่เกิน 200,000)
  - 8. กองทุนการออมแห่งชาติ (กอช.) (ไม่เกิน 13,200)

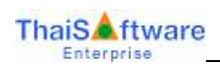

|                         | ตัวอย่างที่ 1 |              | ตัว     | อย่างที่ 2    | ตัว     | อย่างที่ 3    |
|-------------------------|---------------|--------------|---------|---------------|---------|---------------|
|                         | ຈຳนวน         | จำนวนเงินที่ | ຈຳนวน   | จำนวนเงินที่  | ຈຳนวน   | จำนวนเงินที่  |
|                         | เงิน          | หัก          | เงิน    | หักลดหย่อน    | เงิน    | หักลดหย่อน    |
|                         |               | ิถดหย่อนได้  |         | ได้จริง       |         | ได้จริง       |
|                         |               | จริง         |         |               |         |               |
| เงินได้พึงประเมิน       | 1,311,0       |              | 1,311,0 |               | 1,311,0 |               |
|                         | 00            |              | 00      |               | 00      |               |
| เงินสำรองเลี้ยงชีพ      | 50,000        |              | 50,000  |               | 50,000  |               |
| 1. สำรองเลี้ยงชีพ-หมื่น |               | 10,000       |         | 10,000        |         | 10,000        |
| แรก                     |               |              |         |               |         |               |
| 2. สำรองเลี้ยงชีพ-เกิน  |               | 40,000       |         | 40,000        |         | 40,000        |
| หมื่น                   |               |              |         |               |         |               |
| 3. กองทุน RMF           | 100,00        | 100,000      | 100,00  | 100,000       | 477,00  | 393,300*      |
| (*ไม่เกิน 30% สูงสุด    | 0             |              | 0       |               | 0       | (ไม่เกิน 30%) |
| 500,000)                |               |              |         |               |         |               |
| 4. กองทุน กบข.          | 77,777        | 77,777       | 77,777  | 77,777        | 77,777  | 56,700        |
|                         |               |              |         |               |         | (ส่วนที่เหลือ |
|                         |               |              |         |               |         | จากยอดไม่     |
|                         |               |              |         |               |         | เกิน 500,000) |
| 5. เงินกองทุนสงเคราะห์  | 525           | 525          | 525     | 525           | 525     | 0             |
| <b>គ</b> រ្ត            |               |              |         |               |         |               |
| (*ไม่เกินค่าสูงสุค ใน   |               |              |         |               |         |               |
| ตารางลคหย่อน 500,000)   |               |              |         |               |         |               |
| 6. เบี้ยประกันบำนาญ     | 35,000        | 35,000       | 195,00  | 195,000       | 95,000  | 0             |
| (*ไม่เกิน 15% สูงสุด    |               |              | 0       |               |         |               |
| 200,000)                |               |              |         |               |         |               |
| 7.กองทุน SSF            | 251,30        | 200,000*     | 1,251,3 | 76,698        | 51,300  | 0             |
| (*ไม่เกิน 30% สูงสุค    | 0             | ไม่เกิน      | 00      | (ส่วนที่เหลือ |         |               |
| 200,000)                |               | 200,000      |         | จากยอดไม่     |         |               |
|                         |               |              |         | เกิน 500,000) |         |               |
| 8. กองทุน กอช.          | 30,000        | 13,200*      | 30,000  | 0             | 13,200  | 0             |

• ตัวอย่าง การคำนวณเงินกองทุนการออมเพื่อการเกษียณอายุอื่นๆ ไม่เกิน 500,000

Quality Assurance Management

| (*ไม่เกิน 13,200) | ไม่เกิน |  |  |
|-------------------|---------|--|--|
|                   | 13,200  |  |  |

หัวข้อ ทดสอบการคำนวณรายได้และภาษี (อื่นๆ / ทดสอบการคำนวณรายได้และภาษี)

### 🔲 รายละเอียด

- เพื่อรองรับการลดหย่อนที่เปลี่ยนแปลงในปีภาษี 2563 ได้แก่ กองทุน LTF กองทุน SSF และ กองทุน กอช.
- แก้ไขข้อความที่จอภาพ (ก่าลคหย่อน) และรายงาน
- เมื่อกดปุ่ม ค่าลดหย่อน
  - ภาษาไทย

| \$18/7                     | 15                                        | รายได้ประจำ  | รายได้ประจำและ รายได้ไม่ประจำ |
|----------------------------|-------------------------------------------|--------------|-------------------------------|
| เงินเตือน ค่าจ้าง บ่านาย   | บ ภาษีที่นายจ้างออกให้                    | 1,311,000.00 | 1,311,000.00                  |
| เริ่นสะสม (ส่วนเกิน)       |                                           | 40,000.00    | 40,000.00                     |
| เงินสะสม กบข.              |                                           | 77,777.00    | 77,777.00                     |
| เอิ่มสะสมกองบุนส่งเครา     | เขพ์ครูโรงเรียนเอกชน                      | 525.00       | 525.00                        |
| สู่มีเงินได้งายุตั้งแต่ 65 | ปีขึ้นไป 190,000 บาท                      | 80.050.00    | 80,050.00                     |
| ชู่สมรสอายุติ้งแต่ 65 ปีขึ | ในไปและมีเงินได้รวมคำนวณ                  | 80.00        | 80.00                         |
| เงินค่าขอเขยที่ได้รับตา    | เมกฎหมายน ระกาษ                           | 10,000.00    | 10,000.00                     |
| รวมเวินได้พืชประเมิน       |                                           | 1,102,568.00 | 1,102,568.00                  |
| พัก ทำใช้จำยยู่มีเว็นได้   |                                           | 100,000.00   | 100,000.00                    |
| เงินได้หลังหักทำใช้ง่าย    |                                           | 1,002,568.00 | 1,002,568.00                  |
| พัก จอทย่อนผู้มีเว็บได้    |                                           | 60,000.00    | 60,000.00                     |
| ทัก จอทย่อนยู่สมรส         |                                           | 0.00         | 0.00                          |
| ทัก จดหย่อนบุตร            | 30,000.00 srm 2 ms                        | 60,000.00    | 60,000.00                     |
| ทัก จอทย์ลนบุตร            | 60,000 00 unn 0 mu                        | 0.00         | 0.00                          |
| พัก จอหม่อนบิอาหารอา       | Ê.                                        | 0.00         | 0.00                          |
| พัก อุปการระเรียงอุคษพี    | การ พรีลทุพพรกาพ                          | 0.00         | 0.00                          |
| พัก จอหม่อนเนี้ยประกัง     | ะสุขภาพมีตามารถา                          | 15,000.00    | 15,000.00                     |
| ทัก จอหม่มนะนี้ยประกัง     | ¥.                                        | 24,000.00    | 24,000.00                     |
| รัก เมือประกันธีรักแบบ     | บการการการการการการการการการการการการการก | 95,000.00    | 95,000.00                     |
| ทึก จอหม่อนเงินกองทุน      | เส้าหลอเพียงอิพ                           | 10,000.00    | 10.000.00                     |
| ทัก จองป่อนเงินสะสมก       | องทุนการออมแห่งชาติ                       | 13,200.00    | 13,200.00                     |
| พึก จอหม่อนเงินกอะทุน      | BMF                                       | 100,000.00   | 100,000.00                    |
| ทัก จอหม่อนเงินกอะบน       | SSF                                       | 51,300.00    | 51,300.00                     |
| ชัก ตอกเขียเว็หภู่ข้าน     |                                           | 0.00         | 0.00                          |
| พัก ลอทย่อนเงินได้ที่จ่า   | มเพื่อสื้ออสังพรริมทรัพย์ๆ                | 0.00         | 0.00                          |

#### 🔲 รายงาน

- เมื่อกดปุ่ม "พิมพ์" แสดงรายงานการทดสอบการกำนวณรายได้และภาษี
- ภาษาไทย

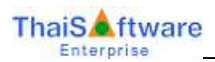

| รายงานการทดสอบการค่                                             | ำนวณรายใด้และภาษี |                              |   |
|-----------------------------------------------------------------|-------------------|------------------------------|---|
| พิมพ์วันที่ 30.                                                 | 12/2562           | หน้าที่                      | 2 |
| 319713                                                          | รายได้ประจำ       | รายได้ประจำและรายได้ไม่ประจำ |   |
| เงินเดือน ค่าจ้าง บำนาญ ภาษีที่นายจ้างออกให้                    | 0.00              | 0.00                         |   |
| เงินสะสม (ส่วนเกิน)                                             | 0.00              | 0.00                         |   |
| เงินสะสม กบข.                                                   | 0.00              | 0.00                         |   |
| เงินสะสมกองทุนสงเคราะ ทัครูโรงเรียนเอกชน                        | 0.00              | 0.00                         |   |
| ผู้มีเงินได้อายุทั้งแต่ 65 ปีขึ้นไป 190,000 บาท                 | 0.00              | 0.00                         |   |
| คู่สมรสอายุทั้งแต่ 65 ปีขึ้นไปและมีเงินได้รวมคำนวณ              | 0.00              | 0.00                         |   |
| เงินค่าชดเชยที่ได้รับทามกฎหมายแรงงาน                            | 0.00              | 0.00                         |   |
| รวมเงินได้พึงประเมิน                                            | 0.00              | 0.00                         |   |
| หัก ค่าใช้จ่ายผู้มีเงินได้                                      | 0.00              | 0.00                         |   |
| เงินได้หลังหักค่า ใช้จ่าย                                       | 0.00              | 0.00                         |   |
| หัก ลดหย่อนผู้มีเงินได้                                         | 0.00              | 0.00                         |   |
| หัก ลดหย่อนคู่สมรส                                              | 0.00              | 0.00                         |   |
| พัก ลดหย่อนบุทร                                                 | 0.00              | 0.00                         |   |
| หัก ลดหย่อนบุตร (คนที่ 2 เป็นต้นไปที่เกิดปี พ.ศ.2561 เป็นต้นไป) | 0.00              | 0.00                         |   |
| หัก ลดหย่อนบิดามารดา                                            | 0.00              | 0.00                         |   |
| หัก อุปการะ เสี้ยงดูคนพิการ หรือทุพพลภาพ                        | 0.00              | 0.00                         |   |
| หัก ลดหย่อนเปี้ยประกันสุขภาพบิดามารดา                           | 0.00              | 0.00                         |   |
| หัก ลดหย่อนเปี้ยประกัน                                          | 0.00              | 0.00                         |   |
| หัก เบี้ยประกันชีวิตแบบบำนาญ                                    | 0.00              | 0.00                         |   |
| หัก ลดหย่อนเงินกองทุนสำรองเสี้ยงชีพ                             | 0.00              | 0.00                         |   |
| หัก ลดหย่อนเงินสะสมกองทุนการออมแห่งชาติ                         | 0.00              | 0.00                         |   |
| หัก ลดหย่อนเงินกองทุน RMF                                       | 0.00              | 0.00                         | 1 |
| หัก ลดหย่อนเงินกองทุน ssr                                       | 0.00              | 0.00                         |   |
| หัก ดอกเบี้ยเงินกู้บ้าน                                         | 0.00              | 0.00                         |   |
| หัก ลดหย่อนเงิน ้ได้ที่จ่ายเพื่อซื้ออสังหาริมทรัพย์ฯ            | 0.00              | 0.00                         |   |
| หัก ลดหย่อนเงินสมทบ                                             | 0.00              | 0.00                         |   |
| หัก ลดหข่อนค่าซื้อและค่าติดตั้งระบบกล้องโทรทัศน์วงจรปิด         | 0.00              | 0.00                         |   |
| หัก ลดหช่อนก่าธรรมเนียมจากการรับชำระด้วยบัตรเดบิต               | 0.00              | 0.00                         |   |
| หัก ลดหย่อนค่าท่องเที่ยว - เมืองหลัก                            | 0.00              | 0.00                         |   |
| หัก ลดหย่อนค่าท่องเที่ยว - เมืองรอง                             | 0.00              | 0.00                         |   |
| หัก ด่าลงหุ้นหรือลงทุนในกิจการอุทสาหกรรมเป้าหมาย                | 0.00              | 0.00                         |   |
| หัก ลดหย่อนด่าฝากตรรภ์ และ ค่าคลอดบุตร                          | 0.00              | 0.00                         |   |
| หัก ลดหย่อนเงินบริจาคพรรคการเมือง                               | 0.00              | 0.00                         |   |
| หัก ลดหย่อนถ่าซื้อสินค้าหรือก่าบริการ - ยางล้อ                  | 0.00              | 0.00                         |   |
| หัก ลดหย่อนด่าซื้อสินด้ำหรือค่าบริการ - หนังสือ                 | 0.00              | 0.00                         |   |
| หัก ลดหย่อนค่าซื้อสินค้าหรือค่าบริการ - สินค้า OTOP             | 0.00              | 0.00                         |   |
| หัก ค่าลดหย่อนอื่น                                              | 0.00              | 0.00                         |   |

# 10. หัวข้อ ประมาณการรายการภาษี (ภ.ง.ค.91) (อื่นๆ / ประมาณการรายการภาษี (ภ.ง.ค.91))

#### 🔲 รายละเอียด

- เพื่อรองรับการลดหย่อนที่เปลี่ยนแปลงในปีภาษี 2563 ได้แก่ กองทุน LTF กองทุน SSF และ กองทุน กอช.
- แก้ไขข้อความที่จอภาพ และรายงาน

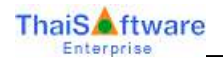

|                                                                                                    |      |                                                                 | 30/12/2562                                                                                                    |
|----------------------------------------------------------------------------------------------------|------|-----------------------------------------------------------------|----------------------------------------------------------------------------------------------------|
| Is-uninnissionismi0 (n.a.n.91)                                                                                                    |      |                                                                 |                                                                                                    |
| TANK AND A DESCRIPTION OF A DESCRIPTION OF<br>A DESCRIPTION OF A DESCRIPTION OF A DESCRIPTION OF A DESCRIPTION OF A DESCRIPTION OF A DESCRIPTION OF A DESCRIPTION OF A DESCRIPTION OF A DESCRIPTION OF A DESCRIPTION OF A DESCRIPTION OF A DESCRIPTION OF A DESCRIPTION OF A DESCRIPTIONO |      |                                                                 | and the second second s |
| วทัสหณิกงาน                                                                                                    |      |                                                                 |                                                                                                    |
| ก.การคำนวณภาษี                                                                                                    |      | ด.รายการอดพย่อนพลังพักค่าได้จ่าย                                |                                                                                                    |
| 1. เวิษเติละ คำร้าง สาหาย อาพิที่หายร้างลอกให้                                                                                                    | 0.00 | สู่สะรัพได้                                                     | 0.00                                                                                                    |
| 2 พักษ์จะได้พิโด้ริมมกเริ่ม (มามาราก ม )                                                                                                    | 0.00 | สู่สมจร (ไม่มีเวินไม้)                                          | 0.00                                                                                                    |
| 3. nu #8a (1.2)                                                                                                    | 0.00 | รัก รอกม่อนบุตร                                                 | 0 mu II.00                                                                                                    |
| 4 พักทำใช้ร่าย (โลยพ 50 ะลง 3 แต่ไล่เกิดที่กฎขอกมาโพนต)                                                                                                    | 0.00 | ชีก พระม่อนบุคร (คนที่ 2 เป็นค้นไปขับกิดชี พ.ศ. 2561 เป็นต้นไป) | 0 **** 0.00                                                                                                    |
| 5 nunão (3.4.)                                                                                                    | 0.00 | หละหล่อนนิสามารสา อานุตั้งแต่ 60 นิชึนไป                        | 0 AM 0.00                                                                                                    |
| 5. พิก คำหละหม่อน (มามาราก พ.)                                                                                                    | 0.00 | ด่าอุปการะเร็ดออุคพพิการครัอกุลพลภาพ                            | 0.00                                                                                                    |
| 7. annia (5. 6.)                                                                                                    | 0.00 | เนื้อประกัพสุขภาพนิอาหารอา                                      | 0.00                                                                                                    |
| 8. ลักเวินสนับสนุษเพื่อการศึกษา                                                                                                    | 0.00 | เรื่อประกันสิโตผู้มีเว็นได้                                     | 0.00                                                                                                    |
| 9. กณฑรีล (7.8.)                                                                                                    | 0.00 | เนื่อนโละกิพธิริสาร มนน้ำหาสู                                   | 0.00                                                                                                    |
| 30. พักเกินบริหาท (ไม่เกินโอยม 10 ของ 9.)                                                                                                    | 0.00 | เว็พสะสมกละกุมสำหลงเพื่อเพิ่ม                                   | 0.00                                                                                                    |
| 11. daldget (9-10.)                                                                                                    | 0.00 | งวิพชะสมกองทุนการออมแห่งชาติ (NSF)                              | 0.00                                                                                                    |
| 12. ภาษีทำหวอนได้ทากเว้นได้สุดริยาม 11                                                                                                    | 0.00 | ต่านี้สุขพ่วสรรรณโพกละรุน RMF                                   | 0.00                                                                                                    |
| 13 ลัก ภามีเงินได้ที่ได้งันแกะวันจากการสื่องจึงทางิมหรัดน้ำ                                                                                                    | 0.00 | ศาร์ลหษ์รองกุษโพกอกุษ SSF                                       | 0.00                                                                                                    |
| 14. กองหรือ ภาษีที่สำหระพื้อเดีย (เฉพาะกรษี 12. มากกว่า 13.)                                                                                                    | 0.00 | ພວກເພື່ອເຈັບຫຼືພ້ານທ່ວນ                                         | 0.00                                                                                                    |
| 15 ภาษีเวิษได้ลัก ๒ ก็จำย                                                                                                    | 0.00 | เงินไอ้ที่จ่ายเพิ่มขึ้มแจ้งหาริมทรัพย์ๆ                         | 0.00                                                                                                    |
| 16 คมหรือกาษีช่วนที                                                                                                    | 0.00 | เวิษาตราย                                                       | 0.00                                                                                                    |
| 17. นวก ภาษีที่สำหาเพียงสัย (แกะกจาก ค.6 ของใบแพน (ถ้ามี)                                                                                                    | 0.00 | สาปัวและสามีอสังระบบหรือสาทรพิศษ์วรรรษิต                        | 0.00                                                                                                    |
| 18. ลัก ภาษีรัฐประไว้เกิด (แกะกราก ค.7 ระงในแนน (ถ้ามี))                                                                                                    | 0.00 | ด่าธรรมเพิ่มมหากการจับสาระด้วยรัตรเอนิต                         | 0.00                                                                                                    |
| 19. อาษีรีสาดได้แจ้วดาหนมม ก.ง.ต. 91 (กรณีอินเพิ่มเติม)                                                                                                    | 0.00 | ท่าท่องเพียว - เมือเพลัก                                        | 0.00                                                                                                    |
| 20. จานกามีเว็บได้ที่ต้องสำระเพิ่มเติม                                                                                                    | 0.00 | ต่าท่องเพียว - เมืองของ                                         | 0.00                                                                                                    |
| ระมหามีเงินได้ที่สารปรีเห็น                                                                                                    | 0.00 | สำลงสู้แคร้องอยุนในกิจการอุมสาหกรรมเป็าของม                     | 0.00                                                                                                    |
| 21. นวก เงินเพิ่ม (ถ้ามี)                                                                                                    | 0.00 | สำหรับการรภ์ และสำหรอบแรง                                       | 0.00                                                                                                    |
| 22. รวษ ภาษิที                                                                                                    | 0.00 | เริ่มปรีวากพระกฎรเมือง                                          | 0.00                                                                                                    |
|                                                                                                    |      | ดำชื่อสินด้านจังด่านจักาง - ตางนั้ง                             | 0.00                                                                                                    |
| ข.รายการเงินได้ที่ได้รับยกเว้น                                                                                                    |      | ท่าชื่อสินด้างจังก่านจิการ - พนังสือ                            | 0.00                                                                                                    |
| เกิดสะสม (ส่วนเกิน)                                                                                                    | 0.00 | ต่ายังสินด้างหรือค่ามริการ เสินด้า OTOP                         | 0.00                                                                                                    |
| เวินสะสม กมร.                                                                                                    | 0.00 | disandaritir                                                    | 0.00                                                                                                    |
| เวินสายแกลเขนของครารที่ธรูโรงเรียนเลกขน                                                                                                    | 0.00 | ru anlansarly nE                                                | 0.00                                                                                                    |
| สู้มีเริ่มได้อานุตั้งแต่ 65 ปีชื่นไป 190.000 นาท                                                                                                    | 0.02 |                                                                 |                                                                                                    |
| ชู่สมรสมาญที่แนต่ 65 ปีสินไปและมีเวิษใต้รวมทำนวน                                                                                                    | 0.00 |                                                                 |                                                                                                    |
| เงินค่าหละขอชีได้รับตามกฎขอายน รองาน                                                                                                    | 0.00 | (Auristics ) ( Aurora )                                         | diuni                                                                                                    |
| ราม แก้ไม่กรอกโพ ก.2                                                                                                    | 0.00 |                                                                 | and the second second                                                                                                    |

🗖 รายงานประมาณการภาษี

— ภาษาไทย

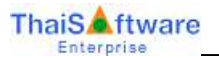

| ราย                                                                   | งานประมาณการร | ายการภาษี (ภ.ง.ค.91)                         |              |      |
|-----------------------------------------------------------------------|---------------|----------------------------------------------|--------------|------|
|                                                                       | พิมพ์วันที่   | 30/12/2562                                   | หน้าที่      | 1    |
| รทัสแผนก                                                              | พนักงาน       |                                              |              |      |
|                                                                       | รายร          | าร                                           |              |      |
| จ. จารคำนวณภาษี                                                       |               | ค. รายการฉลาเย่อนหลังหักก่าใช้จ่าย           |              |      |
| 1. เงินเดือน ค่าจ้าง บำนาญ ฯลฯ (รวมเงินได้ที่ได้รับยกเว้นตาม ฃ.6)     | 0.00          | ผู้มีเงินได้                                 |              | 0.00 |
| 2. หัก เงินได้ที่ได้รับอกเว้น (อกมาจาก ข.)                            | 0.00          | คู่สมรส (ไม่มีเงินได้)                       |              | 0.00 |
| 3. ถงเหลือ (1 2.)                                                     | 0.00          | หัก ลคหย่อนบุตร                              | 0 ค <b>น</b> | 0.00 |
| 4. พัก ค่าใช้จ่าย (ร้อยละ รถ ของ 3. แต่ไม่เกินที่กฎหมายกำหนด)         | 0.00          | หัก ลคหย่อนบุตร                              | 0 ค <b>น</b> | 0.00 |
| 5. คงเหลือ (3 4.)                                                     | 0.00          | ลถหย่อนบิดามารดา อายุทั้งแท่ 60 ปีชื้นไป     | 0 ค <b>น</b> | 0.00 |
| <ol> <li>หัก ถ่าลุดหย่อนฯ (ยกมาจาก ค.)</li> </ol>                     | 0.00          | ค่าอุปการะ เสี้ยงดูคนพิการหรือทุพพลภาพ       |              | 0.00 |
| 7. คงเหลือ (5 6.)                                                     | 0.00          | เปี้ยประกันสุขภาพบิดามารดา                   |              | 0.00 |
| ะ. หัก เงินสนับสนุนเพื่อการศึกษา                                      | 0.00          | เบี้ยประกันชีวิตผู้มีเงินได้                 |              | 0.00 |
| 9. กงเหลือ (7 8.)                                                     | 0.00          | เบี้ยประกันชีวิตแบบบำนาญ                     |              | 0.00 |
| 10. หัก เงินบริจาค (ไม่เกินร้อยละ 10 ของ 9.)                          | 0.00          | เงินสะ สมกองทุนสำรองเสี้ยงชีพ                |              | 0.00 |
| 11. เงินได้สุทธิ (9 10.)                                              | 0.00          | เงินสะ สมกองทุนการออมแห่งชาติ (NSF)          |              | 0.00 |
| 12. ภายีดำนวณจากเงินได้สุทธิตาม 11.                                   | 0.00          | ค่าซื้อหน่วยลงทุนในกองทุน RMF                |              | 0.00 |
| 13. หัก ภามีผินได้ที่ได้รับยกเว้นจากการซื้ออสังหาริมทรัพย์ฯ           | 0.00          | ค่าซื้อหน่วยลงทุนในกองทุน ธระ                |              | 0.00 |
| 14. คงเหลือ ภาษีที่ข้าระเพิ่มเติม (เฉพาะกรณี 12.มากกว่า 13.)          | 0.00          | ดอกเบี้ยเงินกู้บ้านต่อปี                     |              | 0.00 |
| 15. พัก ภามีผินได้พัก ณ ที่จ่าย                                       | 0.00          | เงินได้ที่จ่ายเพื่อซื้ออสังหาริมทรัพย์ฯ      |              | 0.00 |
| 16. คงเหลือภายีส่วนที่                                                | 0.00          | เงินสมทบ                                     |              | 0.00 |
| 17. บวก ภาษีที่ข่าระเพิ่มเติม (ขกมาจาก ค.6 ของใบแนบ (ถ้ามี))          | 0.00          | ค่าซื้อและค่าพิดทั้งระบบกล้องโทรทัศน์วงจรปิด |              | 0.00 |
| 18. ทัก ภาษีที่ข่าระ ไว้เกิน (ขกมาจาก ค.7 ของ ไบแนบ (ถ้ามี))          | 0.00          | ค่าธรรมเนียมจากการรับชำระด้วยบัตรเดบิต       |              | 0.00 |
| 19. ภาษีที่ขำระ ไว้แล้วทามแบบ ภ.ง.ก. 91 (กรณีขึ้นเพิ่มเติม)           | 0.00          | ค่าท่องเที่ยว - เมืองหลัก                    |              | 0.00 |
| 20. รวมภาปีเงินได้ที่ต้องชำระ เพิ่มเติม                               | 0.00          | ค่าท่องเที่ยว - เมืองรอง                     |              | 0.00 |
| รวมภายีเงินได้ที่ชำระ ไว้เกิน                                         | 0.00          | ค่าลงหุ้นหรือลงทุนในกิจการอุตสาหกรรมเป้าหมา  | 8            | 0.00 |
| 21. บวก เงินเพิ่ม (ถ้ามี)                                             | 0.00          | ค่าฝากกรรภ์และ ค่าคลอกบุทร                   |              | 0.00 |
| 22. รวม ภาษีที่                                                       | 0.00          | เงินบริจาคพรรคการเมือง                       |              | 0.00 |
|                                                                       |               | ค่าซื้อสินค้าหรือค่าบริการ - ยางล้อ          |              | 0.00 |
| ข. รายการเงินได้ที่ได้รับยกเว้น                                       |               | ค่าซื้อสินค้าหรือค่าบริการ - หนังสือ         |              | 0.00 |
| เงินสะสมกองทุนสำรองเสียงชีพ (ส่วนที่เกิน 10,000 บาท)                  | 0.00          | ค่าซื้อสินค้าหรือค่าบริการ - สินค้า OTOP     |              | 0.00 |
| เงินสะสม กบข.                                                         | 0.00          | ค่าลุกหย่อนอื่น                              |              | 0.00 |
| เงินสะสมกองทุนสงเคราะ ห้ครูโรงเรียนเอกชน                              | 0.00          | รวม ยกไปกรอกใน ก. 6                          |              | 0.00 |
| ผู้มีเงินได้อาขุทั้งแต่ 65 ปีขึ้นไป หรือคนพิการที่มีอาขุไม่เกิน 65 ปี | 0.00          |                                              |              |      |
| คู่สมรสอาขุทั้งแต่ 65 ปีขึ้นไปหรือคนพิการที่มีอาขุไม่เกิน 65 ปี       | 0.00          |                                              |              |      |
| เงินค่าขดเซอที่ได้รับตามกฎหมายแรงงาน (กรณีนำมารวมคำนวณภาษี)           | 0.00          |                                              |              |      |
| รวม ยกไปกรอกใน ค.2                                                    | 0.00          |                                              |              |      |

- 11. หัวข้อ รายงาน ภ.ง.ค.91 (รายงาน / รายงานเกี่ยวกับ ภ.ง.ค.91 / รายงาน ภ.ง.ค.91)
  - 🔲 รายละเอียด
    - เพื่อรองรับการลดหย่อนที่เปลี่ยนแปลงในปีภาษี 2563 ได้แก่ กองทุน LTF กองทุน SSF และ กองทุน กอช.
    - แก้ไขข้อความที่จอภาพ และรายงาน
    - แก้ไขการแสดงข้อมูลลดหย่อนบุตร ทั้ง 2 อัตรา ในแบบรายงานภาษาอังกฤษ

🔲 รายงาน

Quality Assurance Management FM-QAM-17-00

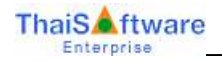

- เปลี่ยนแปลงเฉพาะ หน้า 3
- ภาษาไทย

|                          | ใบแบบ 🔄 ภ.จ.ค. 90 ไ                              | ปีกาพีนี้ ก.ง  | .ด. 91 นี้กาพี 2562                                                                                              |                                                                                                    |
|--------------------------|--------------------------------------------------|----------------|----------------------------------------------------------------------------------------------------|----------------------------------------------------------------------------------------------------|
| ผู้มีเงินได้<br>[3-      | ยงประสำคัญได้แกรไอทร<br>−1.020−44556−45+5        | กู่สมวล        | แหน่ระจำตัวผู้เสียภาษี<br>                                                                                       |                                                                                                    |
| ือ นายวีรับ              | ชื่อสกุลพองงาม                                   | ชื่อ           | ชื่อสกุล                                                                                                    |                                                                                                    |
| 1. 42154 1 (60.0         | 00 มาก พรีอ 120,000 มาตนตัวแล่องเนิง             |                |                                                                                                    | 600000000                                                                                                    |
| 2. 6 1111 (60.00)        | ง บาท ครณีมีเงินได้รวมคำนวณภาพีพริดไม่มีเงินได้เ |                |                                                                                                    |                                                                                                    |
| 3. 1(45 (100) 3          | 0,000 มาท 2 คน                                   |                |                                                                                                    | 60000-00                                                                                                    |
| เป็นโกรอกเตรา            | ก่าะจำนักไระรายเอ.                               |                |                                                                                                    | the second second second second second second second second second second second second second second second s                                                                                                    |
|                          |                                                  |                |                                                                                                    |                                                                                                    |
|                          |                                                  |                |                                                                                                    |                                                                                                    |
| ЩĻ                       |                                                  |                |                                                                                                    |                                                                                                    |
| 1012 01-00000            | n 2 iuua u lumina lun bomb 40 m.n.2561) nunz     | 60,000 UTII ML | ·                                                                                                    |                                                                                                    |
| ( Dende nurvi            | 1124 M30224 H10                                  |                |                                                                                                    |                                                                                                    |
|                          |                                                  |                |                                                                                                    |                                                                                                    |
| 4. ตุปการะเสียงสู่ไ      | มีคามารคา                                        |                |                                                                                                    |                                                                                                    |
| เป็หักรอกเลงา            | ประจำหัวประชาชน)                                 |                |                                                                                                    |                                                                                                    |
|                          | 1111111                                          |                | and the second second second second second second second second second second second second second second second |                                                                                                    |
| (បិការចេះស៊ីជី) រី       | iu 14)                                           |                |                                                                                                    |                                                                                                    |
|                          |                                                  |                |                                                                                                    |                                                                                                    |
| 0.111110404              |                                                  |                | C11                                                                                                    | TTTTT                                                                                                    |
| เปิดายตลค์สาม            | รสที่มีเงิน ได้รวมสำนวณกาพีตรีตไม่มีเงิน ได้เ    |                |                                                                                                    |                                                                                                    |
|                          |                                                  |                | (TT                                                                                                    | TTTTTT                                                                                                    |
| (มารคาของสู่ส            | พรสที่มีเงินได้รวมคำมวนสามีพริตในปีเงินได้       |                |                                                                                                    | بطل يتليك فتعليك                                                                                                    |
| 5. กาไการะเสี้ยงอา       | านที่การหรือสมรุษสอง พ. (อกมาจากแบบ อ.อ.04)      |                |                                                                                                    |                                                                                                    |
| <. เป็ยประกันสน          | าหมือามาขอาของคีมีเงินได้และค่อมขอ               |                |                                                                                                    | 1 5 0 0 0 0 0                                                                                                    |
| (ได้กระกอง)              | ประจำหัวประชาชน)                                 |                |                                                                                                    | and the second sectors of the second sectors of the second sectors and the second sectors of the second second sec |
|                          | (มิตางองผู้มีเงินได้)                            | (1138.7        | เขลผู้มีเงินใต้)                                                                                                 |                                                                                                    |
| ĻЦЦЦ                     | (มีลางองกู่สมรส)                                 | 0.038.9        | เซงสู่สมาส)                                                                                                    |                                                                                                    |
| 7. เมื่อประกันชีวิต      |                                                  |                |                                                                                                    | 24000000                                                                                                    |
| លើលានដល់អង្គមា           | 118                                              |                |                                                                                                    | +++++++++++++++++++++++++++++++++++++++                                                                                                    |
| (มียเราะกันรีวิต         | แบบเข้านาญ                                       |                |                                                                                                    | 41693-00                                                                                                    |
| 8. เจ้นสะสมกัญญ          | นสำขอ อดียงชีพ (ส่วนที่ไม่เดิน 10,000 บาท)       |                |                                                                                                    | 10000000                                                                                                    |
| จ.เงินสะสมกองกุ          | unneeuunianii                                    |                |                                                                                                    | 1 3 2 0 0 0 0                                                                                                    |
| 10, 4 1984 13368 11      | ใกๆกนอรมใกลวทเพชนามของอุม                        |                |                                                                                                    | 330000000                                                                                                    |
| 11. 11 19 19 19 19 20 21 | ๆนในก่องกุมรวมเพียส่งเสริมการออมระอะยาว          |                |                                                                                                    | 2 9 9 9 9 9 9 9 9 9                                                                                                    |

# แก้ไขการแสดงข้อมูลลดหย่อนบุตร ทั้ง 2 อัตรา ในแบบรายงานภาษาอังกฤษ

| Payer of Income 0 0 0 0 0 0 0 0 0 0 0 0 0 0 0 0 0 0 0                                                                                                    | 0 0 - 0 0 - 1<br>ion No.                                                                                                    |                                                                                                    |
|----------------------------------------------------------------------------------------------------|----------------------------------------------------------------------------------------------------|----------------------------------------------------------------------------------------------------|
| A Tax Computation                                                                                                    | n                                                                                                    | C Allowances and Exemptions after Deduction of Expenses                                                                                                    |
| <ol> <li>Salaries, wages, pensions etc.</li> <li>(Plus exempted income from (B) 5.)</li> <li>Less exempted income (from (B) 6.)</li> </ol>                                                                                                    | 576720-00<br>9224-00                                                                                                    | 1. Taxpayer     6     0     0     0     0       2. Spouse (30,000 baht if filing jointly or<br>hat no income)     1     1     1                                                                                                    |
| <ol> <li>Balance (1 2.)</li> <li>Less expense         <ul> <li>(40 percent of 3. but not exceeding legal limit)</li> <li>Balance (3 4.)</li> <li>Less allowances (from C 14.)</li> <li>Balance (5 6.)</li> </ul> </li> </ol>                             | 5     6     7     4     9     6     0     0       1     0     0     0     0     0     0     0       4     6     7     4     9     6     0     0       6     0     3     0     0     0     0       -     1     3     2     8     0     0 | 3. Child       30,000 baht       1       perions       3       0       0       0       0       0       0       0       0       0       0       0       0       0       0       0       0       0       0       0       0       0       0       0       0       0       0       0       0       0       0       0       0       0       0       0       0       0       0       0       0       0       0       0       0       0       0       0       0       0       0       0       0       0       0       0       0       0       0       0       0       0       0       0       0       0       0       0       0       0       0       0       0       0       0       0       0       0       0       0       0       0       0       0       0       0       0       0       0       0       0       0       0       0       0       0       0       0       0       0       0       0       0       0       0       0       0       0       0       0       0       0       0       0 </td |
| <ol> <li>Less donation supporting education/sports/others (twice<br/>actual amount paid but not exceeding 10 percent of 7.)</li> <li>Balance (7 8.)</li> <li>Less other donation (not exceeding 10 percent of 9.)</li> <li>Net Income (9 10.)</li> </ol> | the                                                                                                    | 4. Parental oare         (Please 511 in Personal Identification No.)         (Father of taxpayer)         (Father of taxpayer)                                                                                                    |

12. หัวข้อ เตรียมข้อมูลส่ง ธ.ซิตี้แบงก์ - PromptPay (รายงาน / ประจำงวด / รายงานเกี่ยวกับธนาคาร / เตรียม ข้อมูลส่ง ธ.ซิตี้แบงก์)

🔲 รายละเอียด

**ThaiS** ftware

Interprise

- เพื่อรองรับการนำส่งข้อมูลธนาคารซิตี้แบงก์ ในรูปแบบ Citibank PromptPay Instant Payment
- อ้างอิงรูปแบบจาก A GDFF CHQGIRO TH 02 v10 (Include Instant Payment).pdf

🗖 เมนูย่อย เตรียมข้อมูลส่ง ธ.ซิตี้แบงก์

• ภาษาไทย

|                                                           | 30/01/202 |
|-----------------------------------------------------------|-----------|
|                                                           |           |
| ⊙ [1=ดิสเว็ท (Diskette)                                   |           |
| ◯ 2=อินเทอล์น์ท (Internet)                                |           |
| ◯ 3=พร้อมเพย์ (PromptPay)                                 |           |
| ตกลง                                                      |           |
| <u> </u> ]                                                |           |
| กรณี เลือก 1. เครียมข้อมูลเพื่อนำสิ่งในรูปแบบแผ่นดิสเก็ต  |           |
| กรณี เลือก 2. เตรียมข้อมูลเพื่อนำสิ่งในรูปแบบอินเทอร์เน็ต |           |
| กรณี เลือก 3. เครียมข้อมูลเพื่อน่าส่งในรูปแบบพร้อมเพย์    |           |

🗖 จอภาพ

• ภาษาไทย

| รียมข้อมูลส่ง ธ.ชิติ์แบงก์     | (PromptPay)                    |              |  |
|--------------------------------|--------------------------------|--------------|--|
| โปรตระบุเงื่อนไข               |                                |              |  |
| {เงื่อนไขพนักงาน ถ้าเคาะผ่าน ห | มายถึง เลือกช่วงพนักงานทั้งหมด | }            |  |
| รหัสแผนก                       |                                | ถึง          |  |
| รหัสพนักงาน                    |                                | ถึง          |  |
| รหัสธนาคาร                     |                                | ถึง          |  |
| ประเภทการทำงาน                 | A=ทั้งหมด 😽                    | ]            |  |
| เลขที่บัญชีบริษัท              | 98765432109                    | [            |  |
| รหัสบริษัทที่ธนาคารกำหนด       | 12345                          | Ī            |  |
| วันที่นำเงินเข้าบัญชี          | 30/01/2020                     | (DD/MM/YYYY) |  |
| เก็บแฟ้มข้อมูลไว้ที่ไคร์ฟ      | C (A-Z)                        |              |  |
| แฟ้มข้อมูลชื่อ                 | CITI-2.TXT                     | [            |  |
| คำนวณเงินเดือน/โบนัส           | 0=เงินเดือน+โบนัส              | ~            |  |

#### Export File

<u>รูปแบบ Text File ที่มีการเปลี่ยนแปลง</u>

- จากฟิลค์แรก เปลี่ยนคำว่า "PTP" เป็น "OPL"
- จากฟิลด์ เลขที่บัญชีของพนักงาน แล้วนับต่อไปด้วย @ 7 ตัว ปรับปรุงให้ระหว่าง @ ตัวที่ 6 และ 7 ให้แทรก "T2"
- จากฟิลด์ รายได้สุทธิของพนักงาน แล้วนับย้อนขึ้นไป ด้วย @ 18 ตัว ปรับปรุงให้ระหว่าง @ ตัว
   ที่ 15 และ 16 ให้แทรก "BBAN"

| Instant PayrollympOPL - Notepad                                                                                                    |                                                                                                    |
|----------------------------------------------------------------------------------------------------|----------------------------------------------------------------------------------------------------|
| Re 2111 Format Wew Holp                                                                                                    | and the second second second second second second second second second second second second second second second |
| PLD THQUINING150 TH00100000231908020Fe12000000000000000000000000000000000                                                                                                    | 945679600000000000000000000000000000000000                                                                       |
|                                                                                                    | 110000-0000                                                                                                    |
|                                                                                                    |                                                                                                    |
|                                                                                                    | In 1, Col 175                                                                                                    |
| Instant PayrolM990PL - Notepad<br>e Edt. Fornat. Wew Help                                                                                                    | Ln I, Col (78                                                                                                    |
| - Instant Payrol MUXOPL - Notepad<br>E Edit Fornat View Help<br>эрэгдссэрэрддсаварэрддсаварэрддсаварэрддсавалар<br>эрэгдсэрэрддсаварэрддсаварэрддсаварэрддсавалар<br>соорорддсаварэрддсаварэрддсаварэрддсаварэрддсавалар<br>адарарэрддсаварэрддсаварэрддсаварэрддсаварэрд1арар | In 1, Cel 178.                                                                                                   |
| Instant Payrol MUVOPL - Notepad           le         Eds         Fornat         Weini Help           >>>>>>>>>>>>>>>>>>>>>>>>>>>>                                                                                                    | In I, Cel 178.                                                                                                   |

# <u>ตัวอย่าง Text File ที่มีการเปลี่ยนแปลง</u>

Text File Citi Bank เดิม

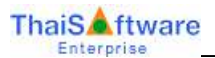

| CITI - Netepad                                          | anîdefevini - pitêz                                           |
|---------------------------------------------------------|---------------------------------------------------------------|
| in Edit Porniat View Help                               |                                                               |
| TH:098765432105071-E00100000000000000000000000000000000 | 234560000090What Thorason000000000000000000000000000000000000 |
|                                                         |                                                               |

| CITI - Notepad          | San an an an an an an an an an an an an a |
|-------------------------|-------------------------------------------|
| ie Edit Pornat Vew Help |                                           |
|                         |                                           |
|                         | in 2. Cil 203                             |

#### • Text File Citi Bank ใหม่

| CITTZ PROCEDU                                                                                                    |                                           |
|----------------------------------------------------------------------------------------------------|-------------------------------------------|
| 10 70516 949 1090     10 71636 949 1090     10 716967654321090 7169 10000.0000232001300000000     10 7149677654321090 7169714550.000022000100000000     10 7140967654321090 716971703.550023000100000000     10 7140967654321090 716971230.1300000000     10 7140967654321090 716971230.1300000000     10 7140967654321090 716971230.13000000000     10 7140967654321090 716971230.13000000000     10 7140967654321090 716971230.130000000000     10 7140967654321090 716971230.13000000000000000000000000000000000 | P1295000000000000000000000000000000000000 |
| 6                                                                                                    |                                           |
|                                                                                                    | 181.0412                                  |

| 2 CITI-2 - Notepiad      | 167 (1) - (2) (2 - 20 A)(2 - (2) 3 (2) - (1) 7 (2) (2) |
|--------------------------|--------------------------------------------------------|
| Ne Edit Format View Help |                                                        |
|                          |                                                        |
|                          | 1103303321155                                          |

13. หัวข้อ Export Data เพื่อนำเข้าสู่ระบบ SCB MeTang

#### 🔲 รายละเอียด

 จัดทำโปรแกรม SCB-MeTang.ECF สำหรับนำข้อมูลจากระบบ GENIUS PR ในรูปแบบที่ SCB กำหนด เพื่อนำเข้าสู่ระบบ SCB MeTang

# 🔲 ขั้นตอนการติดตั้งและเข้าใช้งาน

- ภายหลังการติดตั้งโปรแกรม GENIUS PR แล้ว
  - ติดตั้งโปรแกรม SCB-MeTang.ECF ให้ด้วย โดยจัดเก็บไว้ที่ ...\GENIUS\PR\
  - สร้าง Shortcut ชื่อ ThaiSoftware GENIUS MeTang ที่ Desktop ด้วย ดังรูป

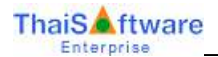

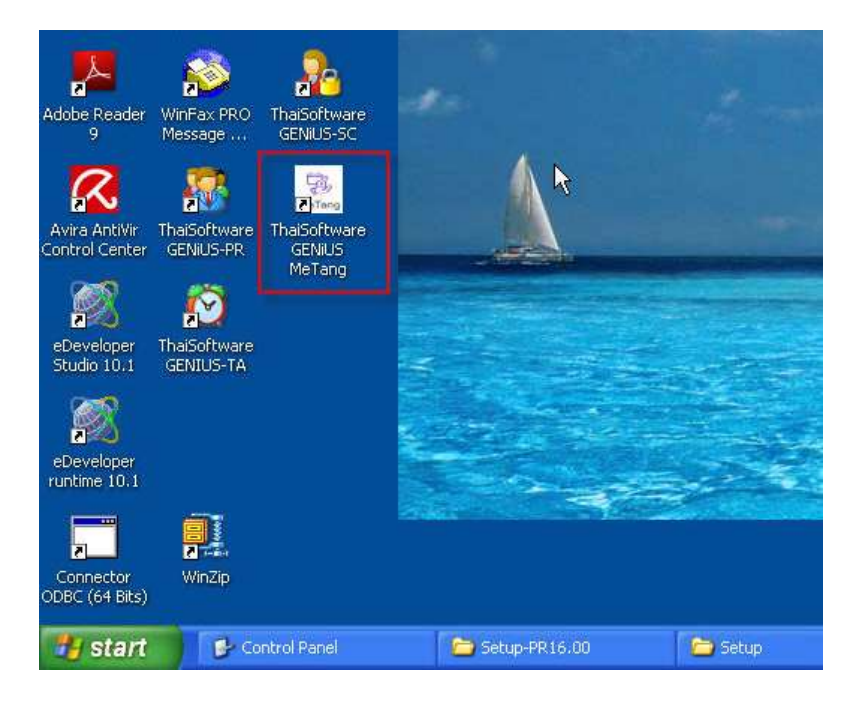

 เมื่อ Shortcut ThaiSoftware GENIUS MeTang ทำงาน จะแสดงจอภาพให้บันทึก รหัสผู้ใช้งาน และรหัสบริษัท ดังรูป

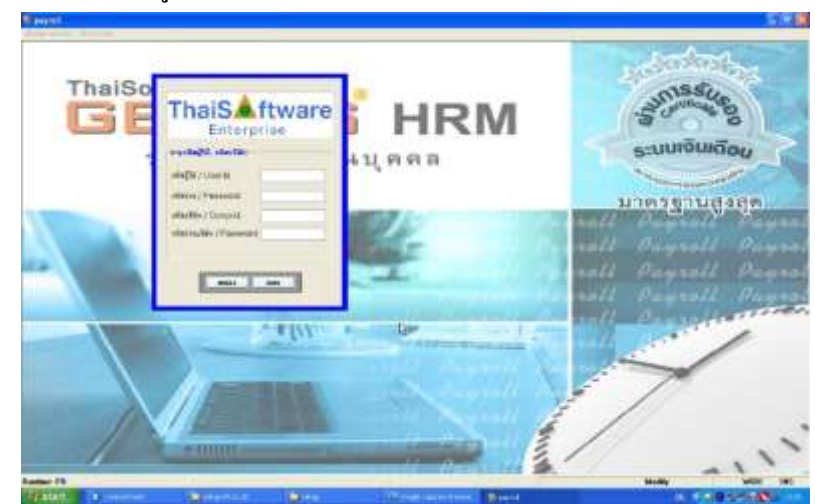

 ผู้ใช้จำเป็นต้องใส่รหัสผู้ใช้งาน และรหัสบริษัทให้ถูกด้อง โดยระบบจะตรวจสอบสิทธิ์การเข้าใช้ งาน เช่นเดียวกับระบบ GENIUS PR

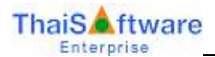

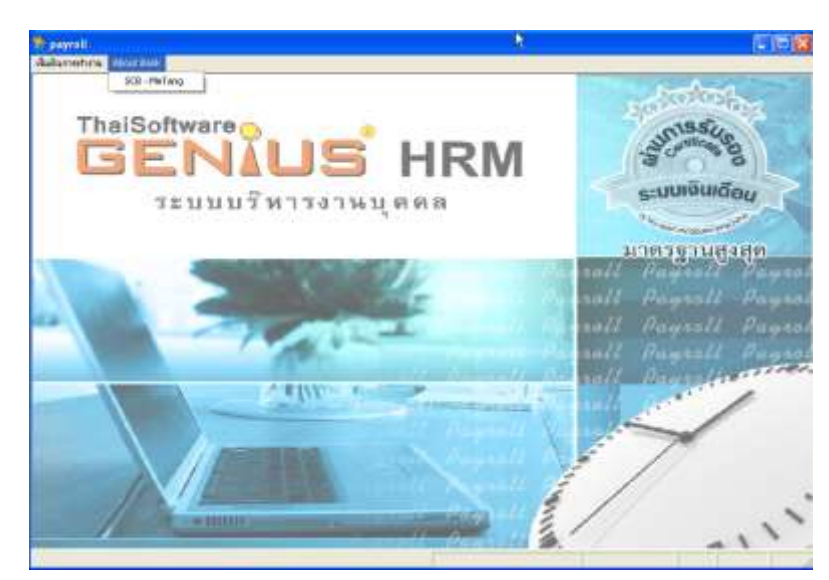

• เลือกหัวข้อ About Bank \ SCB – MeTang

| รทสแผนก<br>รหัสพนักงาน       | <u>ลง</u><br>ถึง                                                                             |
|------------------------------|----------------------------------------------------------------------------------------------|
| รหัสธนาการ                   | SCB                                                                                          |
| รหัสบริษิททิธนาคารกำหนด<br>  | PPS                                                                                          |
| บระเภทการทางาน<br>ชื่อและมัน | A=11319340                                                                                   |
| 0014811                      | ุ่⊓ยกอยเออเพลาย Co.,Ltd.<br>(อรมกระพบขึ้นชื่อภาษาอังออนท่านั้น และไม่มีอักขรพิเศษ / \: @ I # |
| วันที่นำเงินเข้าบัญชี        | 30/12/2562 (DD/MM//////)                                                                     |
| เก็บแฟ้มข้อมลไว้ที่ไตร์ฟ     | D:\ (A-Z)                                                                                    |
| แฟ้มข้อมูลชื่อ               | PPS_EMP_DATA_20200430.CSV                                                                    |
|                              |                                                                                              |
|                              |                                                                                              |
|                              |                                                                                              |

- ระบบจะตรวจสอบสิทธิ์การเข้าใช้งาน ตามที่กำหนดเช่นเดียวกับการเข้าใช้งาน หัวข้อ เตรียม ข้อมูลธนาการไทยพาณิชย์
- ภายหลังการทำงาน
- กรณี UnInstall โปรแกรม SCB-MeTang.ECF จะถูกลบออกจาก ...\GENIUS\PR\ เช่นเดียวกับ PR.ECF
- 🗖 จอภาพ
  - ภาษาไทย

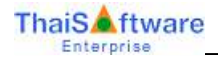

| Inรียมข้อมูลส่ง ธ.ไทยเมามินย์ Me<br>โปรตระบุเงื่อนไข | sTang                        |                                 | 30/12/2562 |
|------------------------------------------------------|------------------------------|---------------------------------|------------|
| {เงอน เขพนกจาน ถาเพาะ ผาน หมาย<br>                   | อง เดยกรวงพนกงานทงหมด}       | *                               |            |
| รหลีแผนก                                             |                              | ถง<br>#                         |            |
| รหลพนกงาน                                            |                              | ถง                              |            |
| รหัสธนาคาร                                           | SCB                          |                                 |            |
| รหัสบริษัททิธนาคารกำหนด                              | PPS                          |                                 |            |
| ประเภทการทำงาน                                       | A=ทังหมด 💌                   |                                 |            |
| ชื่อบริษัท                                           | Perfect Software Co.,L       | td.                             |            |
|                                                      | (กรุณาระบุเป็นชื่อภาษาอังกฤษ | แท่านั้น และไม่มีอักขรพิเศษ / \ | .;@!#\$*)  |
| วันที่นำเงินเข้าบัญชี                                | 30/12/2562                   | (DD/MM/YYYY)                    |            |
| เก็บแฟ้มข้อมูลไว้ที่ไคร์ฟ                            | D:\                          |                                 | (A-Z)      |
| แฟ้มข้อมูลชื่อ                                       | PPS EMP DATA 202             | 200430.CSV                      |            |
|                                                      |                              | [                               | ตกลง       |

#### การบันทึกข้อมูล

- รหัสแผนก : สามารถกด F5 เพื่อ View เลือกข้อมูล
- รหัสพนักงาน : สามารถกด F5 เพื่อ View เลือกข้อมูล
- รหัสธนาคาร : สามารถกค F5 เพื่อ View เลือกข้อมูล
- รหัสบริษัทที่ธนาการกำหนด : สามารถเปลี่ยนแปลงได้
- ประเภทการทำงาน : Default A= ทั้งหมด สามารถเปลี่ยนแปลงได้
- ชื่อบริษัท : Default จากชื่อบริษัทที่เข้าใช้งาน
- วันที่นำเงินเข้าบัญชี : Default จากวันที่ประจำวันของระบบ สามารถเปลี่ยนแปลงได้
- เก็บแฟ้มข้อมูลไว้ที่ไดรฟ์ : สามารถกด F5 เพื่อ Brwose เลือก Drive หรือ Path ที่ต้องการ จัดเก็บข้อมูล
- แฟ้มข้อมูลชื่อ : โปรแกรมจะ Default ให้ ในรูปแบบ
   XXX\_EMP\_DATA\_YYYYMMDD.CSV โดยที่
   XXX = รหัสบริษัทที่ธนาคารกำหนด
   YYYYMMDD = ปีคริสตศักราช เดือนที่ วันที่ ของวันที่ปัจจุบัน

Output File

- เมื่อกดปุ่ม "ตกลง" โปรแกรมจะทำการ Export Data โดยในการทำงานแต่ละครั้งจะได้ Output File จำนวน 2 File คือ
  - Control File (5/5/63 แก้ไขชื่อไฟล์ให้ต่อท้ายด้วย .CTL แต่มี File Type = Text File (.TXT))
  - Employee File
- ตัวอย่าง File ที่ได้

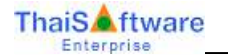

| Name                      | Size   | Туре                               | Date Modified 📼 |
|---------------------------|--------|------------------------------------|-----------------|
| PPS_EMP_DATA_20200506.CTL | 1 KB T | fext Document                      | 6/5/2563 11:13  |
| BPS_EMP_DATA_20200506     | 1 KB 🛚 | licrosoft Office Excel Comma Separ | 6/5/2563 11:13  |

- ตัวอย่าง File ที่ได้
  - ส่วนที่ 1 คือ Control File

| PPS_EMP_DATA_20200506.CTL - Notepad                                                         | $\times$ |
|---------------------------------------------------------------------------------------------|----------|
| File Edit Format View Help                                                                  |          |
| , <sup>b</sup> erfect Software Co.,Ltd.  20191230 20200506 1113 PPS_EMP_DATA_20200506.CSV 6 | < <      |
| <u>&lt;</u>                                                                                 |          |
| Ln 1, Col 1                                                                                 |          |

- ส่วนที่ 2 คือ Detail File ในรูปแบบ CSV File
  - 0 กรณีเปิดด้วย Excel

| Α          | В              | С             | D             | E                 | F             | G              | Н           |
|------------|----------------|---------------|---------------|-------------------|---------------|----------------|-------------|
| EmployeeID | EmployeeStatus | EffectiveDate | TerminateDate | CitizenID         | AlienID       | PassportNumber | CountryCode |
| 62010      | Active         | 15/10/2017    | 31/12/9999    | 4564535436456     |               |                |             |
| 62009      | Active         | 3/10/2017     | 31/12/9999    |                   |               | 1025225524     | 310         |
| 62007      | Active         | 1/6/2018      | 31/12/9999    |                   | 3102000548723 |                |             |
| 62001      | Active         | 13/7/2013     | 31/12/9999    | 4345555656333     |               |                |             |
| 62003      | Active         | 31/1/2018     | 31/12/9999    | 56777777777777777 |               |                |             |
| 62002      | Active         | 30/1/2017     | 31/12/9999    | 676566666666      |               |                |             |
|            |                |               |               |                   |               |                |             |

| I           | J          | К           | L          | М           | N        | 0                  | Р          | Q            | R        |
|-------------|------------|-------------|------------|-------------|----------|--------------------|------------|--------------|----------|
| FirstNameEN | LastNameEN | FirstNameTH | LastNameTH | Nationality | BankCode | BankAccountNumber  | BaseSalary | PayrollGroup | Eligible |
| Napaporn    | Nadee      | นภาพร       | นาดี       | English     | 14       | 111222333444555    | 37500      | Semi-Monthly | Yes      |
| Napa        | Nadee      | นภา         | นาดี       |             | 14       | 30345641511        | 14520      | Semi-Monthly | Yes      |
| Sompit      | Ngamsakul  | สมพิศ       | งามสกุล    | Thai        | 14       | 30345678925        | 15150      | Semi-Monthly | Yes      |
| Marisa      | Jaidee     | มาริสา      | ใจดี       | Thai        | 14       | 43545555555        | 6150       | Semi-Monthly | Yes      |
| Savika      | Mira       | สาวิกา      | ใมรา       | Thai        | 14       | 567888888888888888 | 60075      | Semi-Monthly | Yes      |
| Manop       | Pairin     | มานพ        | ไหลิน      | Thai        | 14       | 676566777878888    | 7645       | Semi-Monthly | Yes      |
|             |            |             |            |             |          |                    |            |              |          |

# 0 กรณีเปิดด้วย Notepad

| PPS_EMP_DATA_20200506 - Notepad                                                                                                    |
|----------------------------------------------------------------------------------------------------|
| File Edit Format View Help                                                                                                    |
| EmployeeID,EmployeeStatus,EffectiveDate,TerminateDate,CitizenID,AlienID,PassportNumber,CountryCode,FirstNameEN,LastName<br>62010,Active,15/10/2017,31/12/9999,4564535436456,,,,,Napaporn,Nadee,นกาพร,นกดี,English,014,11122233444555,37500,Semi<br>62009,Active,03/10/2017,31/12/9999,,1025225524,310,Napa,Nadee,นกา,นกดี,.014,30345641511,14520,Semi-Monthly,Yes<br>62007,Active,01/06/2018,31/12/9999,3102000548723,,,Sompit,Ngamsakul,ສນທິດ,ນາມສດຸລ,Thai,014,30345678925,15150,Semi-Monthly,Yes<br>62001,Active,13/07/2013,31/12/9999,43455555656333,,,,Marisa,Jaidee,นกริสา,ใจดี,Thai,014,43545555555,6150,Semi-Monthly,Yes<br>62003,Active,31/01/2018,31/12/9999,5677777777777,,,,Savika,Mira,ສາລາກກ,1ນຣາ,Thai,014,56788888888888,60075,Semi-Monthl<br>62002,Active,30/01/2017,31/12/9999,6765566666666666,,,,Manop,Pairin,ມานพ,1พลิน,Thai,014,676566777878888,7645,Semi-Monthl |
| Ln 1, Col 1                                                                                                    |

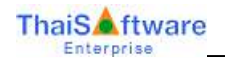

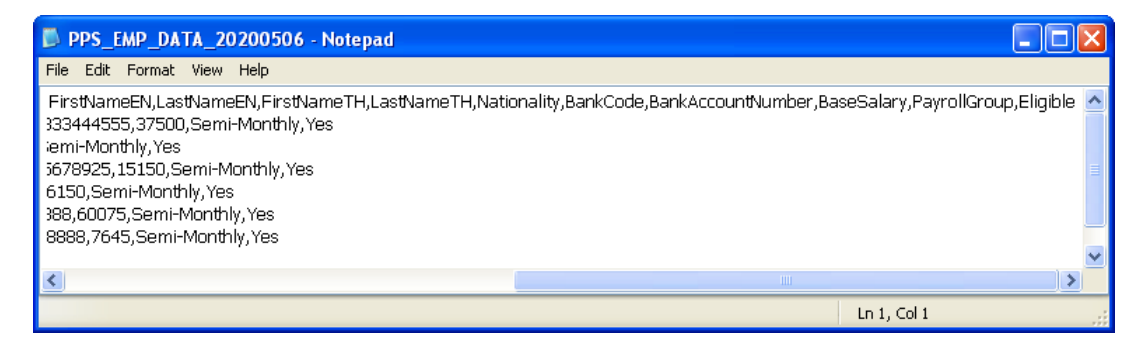

- 14. หัวข้อ เกี่ยวกับโปรแกรม (เมนู ช่วยเหลือ / เกี่ยวกับโปรแกรม)
  - 🔲 รายละเอียด
    - เปลี่ยนข้อความแสดงเวอร์ชันของโปรแกรมเป็น 16.00
  - 🗖 จอภาพ
    - ภาษาไทย

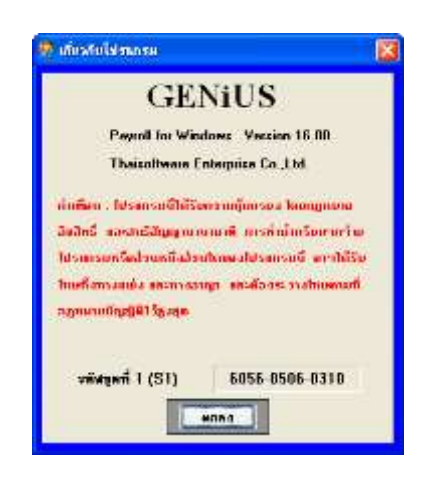

#### <u>ระบบรักษาความปลอดภัย (SC 16.00)</u>

# หัวข้อการทำงานที่มีการเพิ่มใหม่ / ปรับปรุง

- 1. หัวข้อ แปลงข้อมูล GENiUS-PR Ver.16.00 (DFM / แปลงข้อมูล GENiUS-PR Ver.16.00)
  - 🗖 รายละเอียด
    - เปลี่ยนแปลงค่า Default สำหรับแฟ้มข้อมูลตารางลดหย่อน W\_PR0005 (TypeDecrease) ในแต่ ละรหัสบริษัท ดังนี้
      - แก้ไขค่า Default อัตราเงินสะสมเข้ากองทุน RMF, SSF สูงสุด (%) จาก 15% เป็น 30%
      - แก้ไขค่า Default ค่าซื้อหน่วยลงทุนในกองทุน SSF สูงสุค จาก 500,000 เป็น 200,000

🗖 จอภาพ

• ภาษาไทย

| รับการ/2561_1<br>สำหรับสังสู่อา GENIUS-PR Vol. 16.00<br>แล้งส่วนทางเสียงแล่งเข้าสุ่งขายประเทศเร็จาะสะขะมีบูชิเวินเรียง (GENIUS FR Vol. 16.00)<br>แล้งส่วนทางเสียงแล่งเข้าสุ่งขายประเทศ<br>" แล้งส่วนทางเสียงแล่งเข้าสุ่งขายประเทศ<br>- สำหรับและสนด์การการ RMF. ESF ชูเลข (%) + 30%<br>- ท่าซึ่งหล่ายเงานในการการ RMF. ESF ชูเลข (%) + 30%<br>- ท่าซึ่งหล่ายเงานในการการ SSF ชุเลข - 200.000 | 8                                                                 |                                                                                                 |                                  |
|----------------------------------------------------------------------------------------------------|-------------------------------------------------------------------|-------------------------------------------------------------------------------------------------|----------------------------------|
| สำหรับจำอังร์ จะทำการเสียงแปละใจสุด เพิ่มให้สามาจะได้กระกระเห็ญชิเติมเร็ดแ (GENIUS FRI Vor 16.00)<br>เหมือข้องที่กำหากเมืองอย่างสำหรับปฏชิเวิมเติดเ มียังนี้<br>* แล้งส่อมูลการาสาสสาของ (W_PP0005)<br>เหลือแหล่งสาว Detaul<br>- จักระกิมเตระดอร์กระกระโหง FSF สูงสุด (%) = 30%<br>- ทำที่การ์นสองรุปมายการะ SSF สูงสุด = 200.000<br>หมุดที่สุดระดิษุค / หรือกำรัก                           | mitrellage GENIUS-PR Ver. 16.00                                   |                                                                                                 | 20.09/2561                       |
| <ul> <li>สมเร็จฐอกรางท่างอาจไดร (W_PF0305)</li> <li>เพียงแปลท่า Dateuti</li> <li>สิทระโนสะสมเร็กและกุม FMF: ESF gaps (%) = 38%</li> <li>- ท่าชื่อหลังสองรุนโลกองกุม SSF สูงสุด = 200.000</li> <li>หมุสิทฐางรักษุค / ท่างปรีก</li> </ul>                                                                                                    | สำหรับทั่วรัดนี้ จะกำกา<br>มสิมชัญรก็กำการเสียง                   | ແຜ່ລິການເປົາເຫັນຊຸລ ເພີ່ວໃຫ້ສາມາາກໃຫ້ການການເບິດູອີເດັນ<br>ແຜ່ລະຫັກສູ່ການເບິດູອີດັນເຮັດນ ມີສຳນັ້ | afew (GENIUS PRI Vor.16.00)      |
| esferadosis Datest<br>- มีการในสวณสโทละกรุน RMF, SSF แอด (%) - 32%<br>- จำเชื่องนัวสดารุนในของรุน SSF สุเสด - 200.000<br>หมุสโตฐารโหลูง / ฟลา/ฟิก                                                                                                    | # allafageneseiter                                                | wakes (W_PP0005)                                                                                |                                  |
| นบุรียฐานรียนูล / เทียงได้ท                                                                                                    | ารมีสามประทำ Date<br>- จังการในสะ สอเร็จ<br>- จังชื่องนัวสมองุนไป | dt<br>armu FAMF, SSF gage (%) + 30%<br>aronyu SSF gage + 200.000                                |                                  |
|                                                                                                    |                                                                   | นะสุรูระบุณิติ / อนุษาญญา                                                                       |                                  |
|                                                                                                    |                                                                   |                                                                                                 |                                  |
|                                                                                                    |                                                                   |                                                                                                 |                                  |
|                                                                                                    |                                                                   |                                                                                                 |                                  |
| Floing as IS-dura IS-dura mare                                                                                                    | Flaine I                                                          | 15-duni                                                                                         | 12-dail FB-authori 12-daras mass |

### 🗖 การทำงาน

- เปลี่ยนแปลงค่า Default สำหรับแฟ้มข้อมูลตารางลดหย่อน W\_PR0005 (TypeDecrease) ในแต่ ละรหัสบริษัทที่กำหนด
  - แก้ไขค่า Default อัตราเงินสะสมเข้ากองทุน RMF, SSF สูงสุด (%) จาก 15% เป็น 30%
  - แก้ไขค่า Default ค่าซื้อหน่วยลงทุนในกองทุน SSF สูงสุค จาก 500,000 เป็น 200,000

ถงชื่อผู้อนุมัติ :

ตำแหน่ง :

วันที่ :

harrons Miazier Win

( นางสาวเพ็ญจิตร ทุรอารยะพงค์) ผู้ปรึกษาด้านธุรกิจ 8/5/20